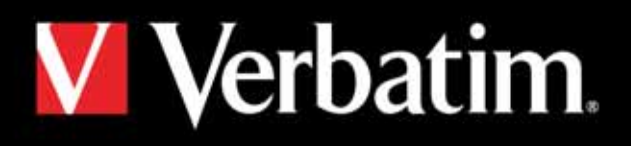

# MediaStation HD DVR

Network Multimedia Recorder / Wireless Network Multimedia Recorder

**使用手冊** 繁體中文

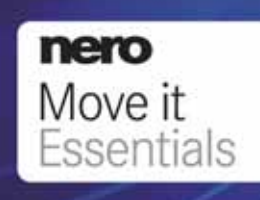

# 內容

| 簡介                                      | 4      |
|-----------------------------------------|--------|
| MediaStation 功能                         | 4      |
| 包裝內容                                    | 4      |
| 預防措施                                    | 5      |
| 硬碟預防措施                                  | 5      |
| MediaStation 詳細資料                       | 5      |
| 前面板                                     | 5      |
| 资 · · · · · · · · · · · · · · · · · · · | ŝ      |
| 这些没                                     | ŝ      |
| 海洋市                                     | 0<br>0 |
| 是这夜世<br>問始庙田                            | ő      |
| 「カム 区/II<br>雪 坦 給 入                     | 3      |
|                                         | 10     |
| 调来改改                                    | 10     |
| /创史前<br>記-中                             | 10     |
| 款止                                      | 11     |
| ā│ 吁 <b>器</b> 鄭彩                        | 11     |
| 設定功能表                                   | 12     |
| 設定您的系統                                  | 12     |
| 設定視訊設定值                                 | 13     |
| 設定音訊設定值                                 | 13     |
| 電視調整和設定 (DTV/CTV/視訊輸出)                  | 13     |
| 電視地區                                    | 13     |
| 電視輸入                                    | 14     |
| 頻道掃描                                    | 14     |
| 手動掃描                                    | 14     |
| 頻道設定                                    | 15     |
| 錄影設定                                    | 15     |
| 網路設定                                    | 15     |
| 有線 LAN 設定                               | 15     |
| DHCP (自動)                               | 15     |
| 固定 IP (手動)                              | 16     |
| 無線 LAN 設定                               | 16     |
| 雜項設定                                    | 17     |
| 錄影和播放                                   | 17     |
| 已錄製的媒體清單                                | 17     |
| 計時器錄影功能表                                | 18     |
| 建立新排程                                   | 18     |
| EPG 錄影 (電子式節目指南)                        | 19     |
| 編輯排程                                    | 19     |
| 刪除排程                                    | 20     |
| 檢視排程狀態                                  | 20     |
| 檢視錄影歷程                                  |        |
|                                         | 21     |
| 時光平移錄影                                  | 21     |
| יאראינאי צו איניי                       | 21     |

| 瀏覽器功能表                          | 22 |
|---------------------------------|----|
| 建立播放清單                          | 22 |
| 瀏覽全部                            | 22 |
| 瀏覽音樂                            | 22 |
| 瀏覽相片                            | 22 |
| One Touch Copy 按鈕               | 22 |
| 瀏覽影片                            | 23 |
| 透過網路瀏覽內容 (NET)                  | 23 |
| 我的捷徑                            | 23 |
| 連線至網路裝置                         | 23 |
| 檔案編輯功能表                         | 25 |
| 檔案複製功能表                         | 26 |
| 公用程式                            | 29 |
| TranscodeServer                 | 29 |
| 步驟 1 :                          | 29 |
| 步驟 2 : 下一步                      | 30 |
| 步驟 3:瀏覽資料夾                      | 30 |
| 步驟 4 : 安裝                       | 31 |
| 步驟 5:複製新檔案                      | 31 |
| 步驟 6:完成。您可以開始使用軟體。              | 32 |
| 執行軟體                            | 32 |
| 步驟 1:按兩下執行程式。                   | 32 |
| 步驟 2:Transcode 狀態:Transcode 資訊。 | 32 |
| 步驟 3: Net Share 對話方塊:           | 33 |
| 設定:是否自動執行系統啟動                   | 33 |
| Nero Move it Essentials 軟體      | 33 |
| 規格 / 視訊錄影時間和容量                  | 34 |
| 格式化硬碟                           | 35 |
| 步驟 1:相應調整時間移動緩衝區的容量             | 35 |
| 步驟 2: 硬碟格式化                     | 36 |
| 步驟 3: 恭喜頁面                      | 36 |
| 技术支持                            | 36 |
| 有限度保用条款                         | 37 |
| 欧盟「废弃电器及电子设备」(WEEE) 通告          | 37 |
| CE 声明                           | 37 |
| 符合欧盟「限制使用某些有害物质」(RoHS)指令        | 37 |

# 簡介

感謝您選購新的 Verbatim MediaStation HD DVR 網路多媒體錄影機。這個裝置是相當完整的家庭娛樂系統,可讓您直接從電視、有線/衛星機上 盒、DVD 播放機或 VHS 播放機錄影、存放和播放。

您可以從內建的硬碟,或透過兩個 USB 主機連接埠的其中一個連接埠,連接內含媒體專輯的任何外接式儲存裝置,從而直接觀賞與聆聽您的視 訊、音樂與相片。MediaStation 裝置背面板的乙太網路連接埠提供了網路串流功能,您可以透過 USB 無線網路卡 \*,以無線方式連線到您的家用 網路,讓它成為真正的無線家庭電影院系統。

\* 無線 LAN (USB 網路卡) 與 Verbatim 型號 47541/47543 一併發售

#### MediaStation 功能

以下是 Verbatim MediaStation HD DVR 所提供的部分功能:

- 內建數位類比調諧器可收看電視 (DVB-T) 訊號
- 高達 1080i 的高畫質視訊播放
- 數位錄影電視,並可在播放時升頻為 HD
- 單鍵錄影
- 排程錄影
- 電子式節目指南 (EPG)
- 時光平移 即時錄影/播放/暫停/前轉/倒轉電視
- 利用 One Touch Copy 按鈕,從記憶卡插槽備份相片
- SD/SDHC/MS 記憶卡插槽
- 影片播放
- 音樂播放
- 相片播放 含或不含音樂的投影片播放選項
- 搭配網路或無線網路與 Transcode 伺服器來播放 H.264 檔案
- 從外接式儲存裝置播放媒體 (透過 USB 主機連接埠)
- 支援多語字幕
- 網路和無線網路功能
- 透過乙太網路和無線 LAN 播放串流媒體
- 資料儲存
- 透過 USB 主機連線的外接式資料儲存

#### 包裝內容

MediaStation HD DVR F 接頭 – Belling Lee 配接器 遙控器 (含電池) 電源配接器 HDMI 纜線 電源線 視訊色差纜線 快速使用指南 複式視訊/立體音訊纜線 快速安裝指南 Scart 配接卡 – 可切換輸入/輸出 Nero MOVE IT 軟體 (CD ROM) USB Mini B 型轉 USB A 型纜線 使用者手冊 (CD ROM) 無線 USB 網路卡 \* 電視纜線 F 型轉 Belling Lee 型接頭

\*包含在 Verbatim 型號 47541/47543 中

## 預防措施

- 1. 我們建議您使用包裝盒提供的所有纜線和配件
- 2. 我們建議您使用裝置所提供的電源配接器和電源線。使用不同的電源配接器和電源線可能會使裝置受損,並導致本產品的保固失效。
- 3. 請讓本設備遠離高濕氣或任何潮溼來源。
- 4. 請不要讓裝置碰觸到水份或其他任何液體。若液體不慎濺灑到產品,請使用乾布拭去液體。
- 5. 請勿搖晃裝置或讓裝置掉落。
- 6. 請勿按壓裝置或在裝置上放置任何重物。
- 7. 請勿以酒精、稀釋劑或苯清潔裝置。
- 8. 播放檔案時請勿關閉裝置。
- 9. 手部潮溼時請勿使用裝置
- 10. 請勿自行拆解裝置。

## 硬碟預防措施

請務必將任何硬碟的內容定期備份到備用的儲存媒體。Verbatim 不承擔任何資料遺失責任。如果發生硬碟問題,請連絡技術支援人員。

# MediaStation 詳細資料

## 前面板

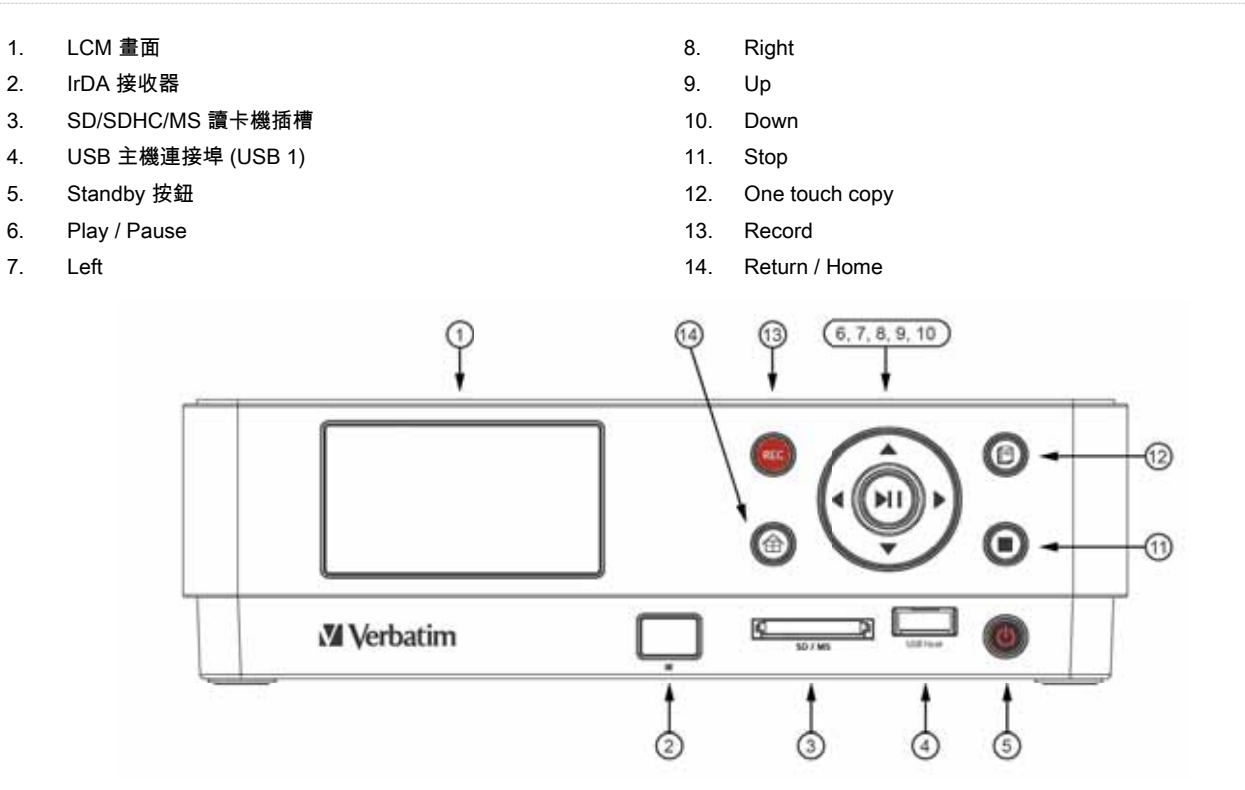

- 1. TV out
- 2. 電視輸入
- 3. Co-axial Output
- 4. Optical output
- 5. LAN
- 6. USB Host (USB 2)
- 7. HDMI

- 8. Mini B USB
- 9. YPbPr
- 10. DC-In
- 11. AV Out
- 12. AV In
- 13. 冷卻風扇
- 14. Power ON/OFF

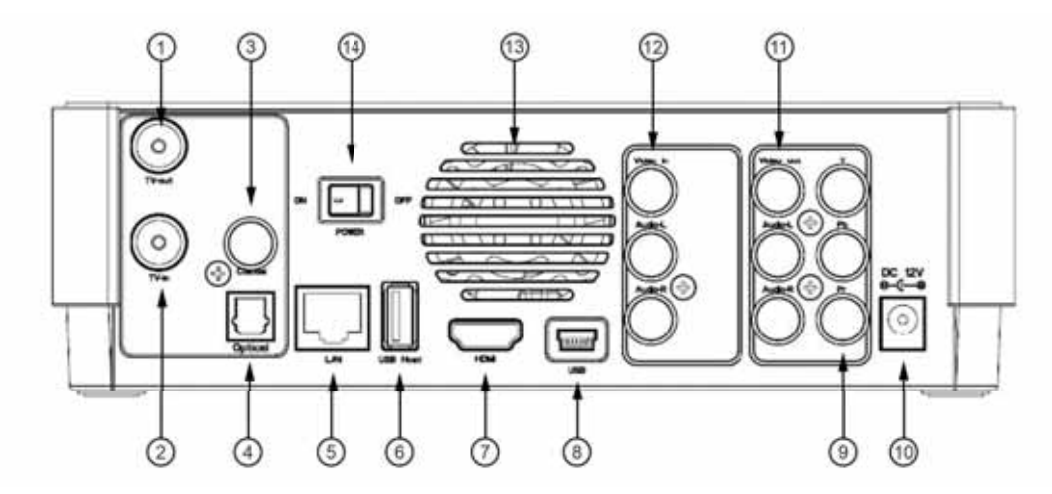

# 遙控器

您可以使用遙控按鈕執行本手冊的所有程序。您也可以使用 MediaStation 正面的控制面板執行部分功能。請參閱以下有關每個按鈕及其功能的 詳細資料:

| 1.  | POWER     | 18. HOME       |
|-----|-----------|----------------|
| 2.  | Display   | 19. REC        |
| 3.  | Audio     | 20. SUBTITLE   |
| 4.  | 數字按鈕      | 21. TIMER      |
| 5.  | GOTO      | 22. VOL + / -  |
| 6.  | Setup     | 23. MUTE       |
| 7.  | Enter     | 24. EDIT       |
| 8.  | Browser   | 25. Navigation |
| 9.  | STOP      | 26. RETURN     |
| 10. | PLAY      | 27. PAUSE      |
| 11. | PREV      | 28. NEXT       |
| 12. | SLOW      | 29. FF / FR    |
| 13. | Timeshift | 30. REPLAY     |
| 14. | REPEAT    | 31. CM SKIP    |
| 15. | ZOOM      | 32. TV SYSTEM  |
| 16. | SOURCE    | 33. COPY       |
| 17. | EPG       |                |

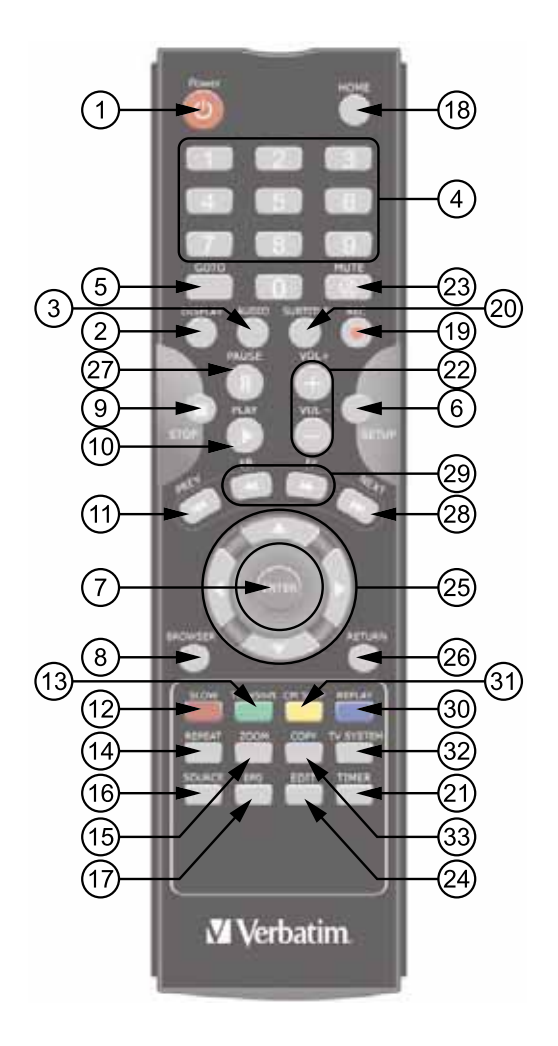

| 號<br>碼 | 按鈕                           | 功能                                                                                                    |
|--------|------------------------------|----------------------------------------------------------------------------------------------------|
| 1      | Power                        | POWER 按鈕:<br>按此按鈕可開啟或關閉電源。                                                                                                    |
| 2      | DISPLAY                      | DISPLAY 按鈕:<br>按此按鈕可顯示目前的狀態。<br>在播放期間按此按鈕會出現畫面,顯示曲目及經過的時間。<br>在錄影期間按此按鈕會出現畫面,顯示錄影品質設定及經過的時間。                                                                                                    |
| 3      | AUDIO                        | AUDIO 按鈕:<br>按此按鈕可選取 HDD 或 USB 檔案中的曲目。                                                                                                    |
| 4      | 1 2 3<br>4 5 6<br>7 8 9<br>0 | 數字按鈕:<br>按此按鈕可輸入頻道號碼或在變更設定時輸入數字。                                                                                                    |
| 5      | бото                         | GOTO 按鈕:<br>按此按鈕可跳至光碟或標題的特定時點。請使用 [標題]、[章] 和 [時間] 指定時點。                                                                                                    |
| 6      | SETUP                        | SETUP 按鈕:<br>按此按鈕可直接存取 [設定功能表] 以變更系統設定。                                                                                                    |
| 7      | ENTER                        | ENTER 按鈕:<br>按此按鈕可在功能表中選取 [確認]。                                                                                                    |
| 8      | BROWSER                      | BROWSER 按鈕:<br>按此按鈕可瀏覽 HDD 和外接式裝置的音樂、相片及影片檔案                                                                                                    |
| 9      | STOP                         | STOP 按鈕:<br>按此按鈕可停止播放。                                                                                                    |
| 10     | PLAY                         | PLAY 按鈕:<br>按此按鈕可開始播放影片檔案或開始播放投影片。                                                                                                    |
| 11     | PREV                         | PREVIOUS 按鈕:<br>按此按鈕可在 [瀏覽器] 功能表下的 [檔案] 清單中向上翻頁                                                                                                    |
| 12     | SLOW                         | SLOW MOTION 按钮:<br>按此按鈕可進行慢動作播放。有三個可用的動作設定。<br>五個可用的慢動作層級 (3/4、1/2、1/4、1/8、1/16x)。<br>按                                                                                                    |
| 13     | TimeShift                    | TIME SHIFT 按鈕:<br>按此按鈕可啟動時光平移功能,能讓您暫停即時電視轉播,並從離開的時點繼續播放節目。暫停後,只要有可用的空間,<br>就會將節目錄影到 HDD 中。<br>按此按鈕以啟動 [時光平移] 功能,並等待畫面出現<br>[播放] 箭號。<br>按 , 節目隨即暫停。<br>按 , 節目隨即暫停。<br>按 , 節目隨即暫停。<br>按 誕 可繼續觀賞節目。<br>按 誕 按鈕前,時光平移模式將持續作用。 |
| 14     |                              | REPEAT 按鈕:<br>按 [重複 1 / 全部] 以設定重複選項:[章]、[標題] 或 [關閉]                                                                                                    |

| 15 | ZOOM      | ZOOM                                                                                                    |
|----|-----------|----------------------------------------------------------------------------------------------------|
| 16 | SOURCE    | SOURCE 按鈕:<br>按 Source 可在 [AV 輸入] / [數位電視] / [類比電視] 之間切換電視來源                                                      |
| 17 | EPG       | EPG 按鈕:按 EPG 可顯示「電子式節目指南」。按 [上一個] 或 [下一個] 以切換頻道,並按 [播放] 確認                                                        |
| 18 | HOME      | HOME 按鈕: 按此按鈕可檢視主功能表                                                                                              |
| 19 | REC       | RECORD 按鈕:<br>按此按鈕可開始錄影,或在暫停錄影後繼續執行。<br>重複按此按鈕可設定 OTR 長度 (30 分鐘 / 60 分鐘 / 90 分鐘 / 120 分鐘 / 180 分鐘 / 240 分鐘 / 關閉)。 |
| 20 | SUBTITLE  | SUBTITLE 按鈕:<br>按此按鈕可在播放 DIVX 檔案時啟動可用的字幕。<br>支援的 DivX 字幕:SRT、SMI 、SUB、SSA 格式檔案。                                   |
| 21 |           | TIMER 按鈕:<br>按此按鈕可直接進入 [計時器] 功能表以新增、編輯和刪除錄影排程                                                                     |
| 22 | VOL+ VOL- | VOL + / - 按鈕:<br>按此按鈕可調高或調低音量。                                                                                    |
| 23 | MUTE      | MUTE 按鈕:<br>按此按鈕可將音訊輸出靜音,再按一下則可恢復音量。                                                                              |
| 24 | EDIT      | EDIT 按鈕:<br>按此按鈕可編輯檔案名稱或刪除檔案。<br>在 [EPG] 模式中按 EDIT 按鈕,可將節目新增到排程的錄影清單                                              |
| 25 |           | Navigational 按鈕:<br>按方向鍵按鈕可導覽功能表。                                                                                 |
| 26 | RETURN    | RETURN 按鈕:<br>按此按鈕可在導覽功能表時返回前一個畫面。                                                                                |
| 27 | PAUSE     | PAUSE 按鈕:<br>按此按鈕可暫停目前的播放。<br>再按一次可移至下一個畫面。<br>按                                                                  |
| 28 | NEXT      | NEXT 按鈕:<br>按此按鈕可在 [瀏覽器] 功能表下的 [檔案] 清單中往下翻頁。                                                                      |
| 29 | FR FF     | FAST REWIND / FAST FORWARD 按鈕:<br>按此按鈕可從目前的播放向前快轉或向後快轉。<br>重複按此按鈕可選取更快的前轉或倒轉速度。                                   |

| 30 |      | INSTANT REPLAY 按鈕。<br>按此按鈕可從目前的播放倒轉 10 秒。適合於運動節目。                         |
|----|------|---------------------------------------------------------------------------|
| 31 |      | CM SKIP 按鈕:<br>按此按鈕可在播放或錄影模式時前進 30 秒。                                     |
| 32 |      | TV SYSTEM 按鈕:<br>按此按鈕可在 [NTSC 交錯]、[NTSC 漸進]、<br>[PAL 交錯] 和 [PAL 漸進] 之間切換。 |
| 33 | COPY | COPY 按鈕:<br>按此按鈕可進入 [複製檔案] 功能表                                            |

## 連接裝置

若要開啟 MediaStation,請將裝置背面的搖桿開關切換為 On。

您會在包裝盒內找到「安裝指南」,它能協助您將 MediaStation 連接到電視、其他 AV 裝置和個人電腦或筆記型電腦。

## 開始使用

本節提供了簡短的摘要,說明將 MediaStation 連接到電視後可使用的主功能表選項。

當您第一次將 MediaStation 連接到電視並開啟電源時,螢幕將出現初始啟動頁面:

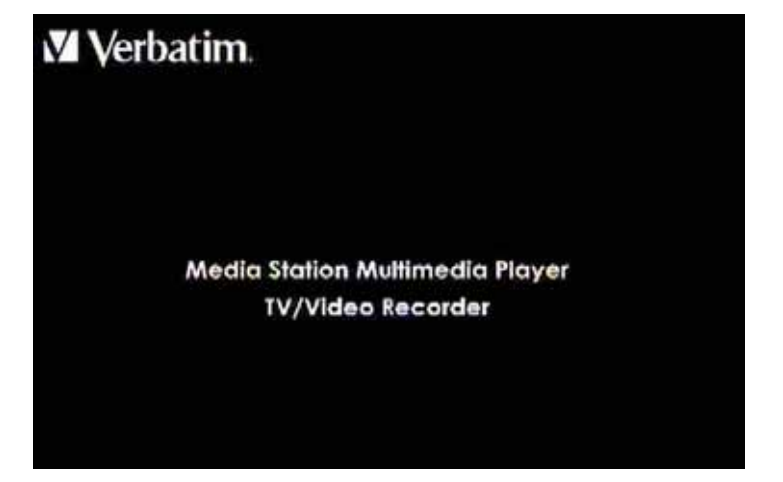

隨後將在幾秒內出現 [使用者介面] 的主功能表。下列是可從主功能表選取的 5 個選項:

- 1. 電視輸入
- 2. 檔案複製
- 3. 瀏覽器
- 4. 設定
- 5. 計時器錄影
- 以下將詳細說明這些選項。

# 電視輸入

若要選取輸入來源 (例如 [DTV]、[ATV] 或 [AV 輸入]),請從主功能表選取 [電視輸入] 以進入 [AV 輸入] 頁面。 按遙控器上的 Source 以選取 [DTV]、[ATV] 或 [AV 輸入]。

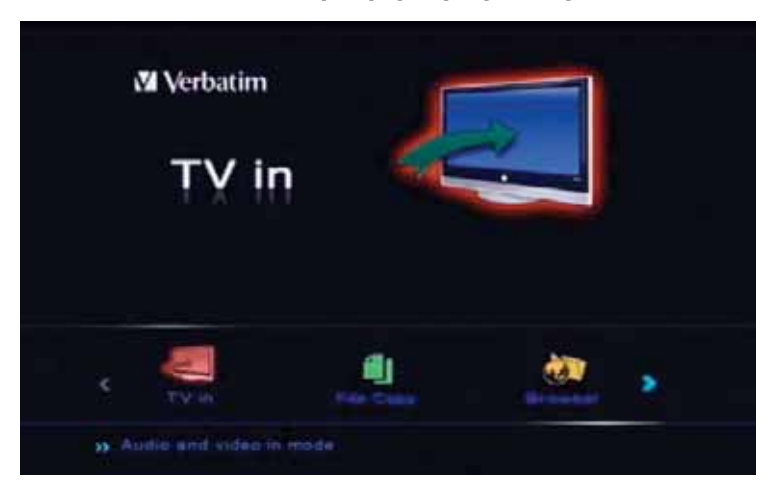

## 檔案複製

[檔案複製] 可讓您在 USB/Card/HDD/NET 之間複製與貼上檔案和資料夾。例如,您可以在已插入 USB 連接埠的儲存裝置,與記憶卡插槽已新 增的記憶卡之間複製資料。

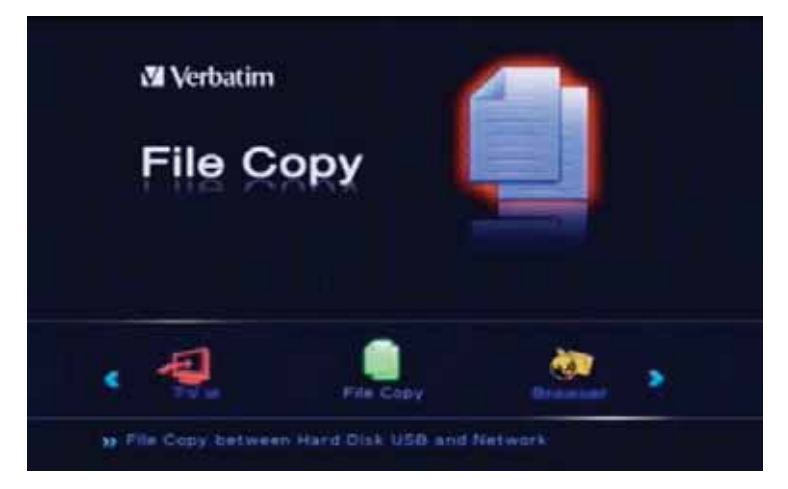

## 瀏覽器

從主功能表頁面中選取 [瀏覽器] 來瀏覽硬碟的內容,或瀏覽連接到 MediaStation 的任何其他儲存裝置的內容。您可以瀏覽 USB 裝置、讀卡 機、HDD 或 NET 所儲存的影片、相片、音樂或全部檔案。

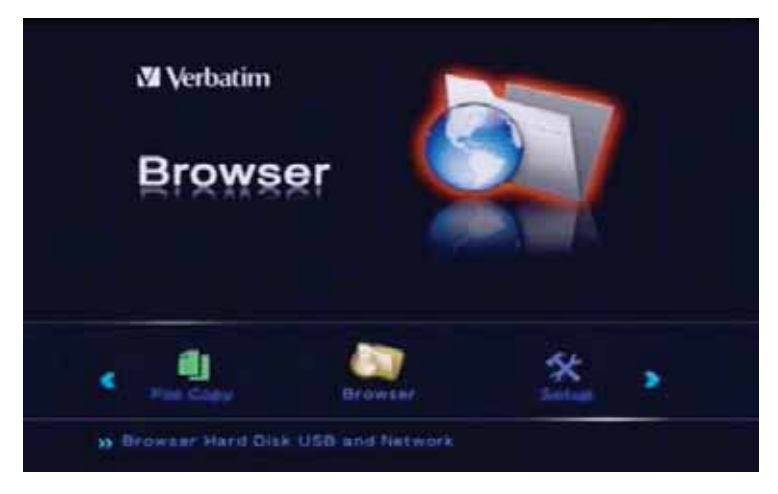

#### 設定

若要進入設定功能表,請按遙控器的 Setup,或選取主功能表的 [設定]。進入 [設定] 功能表以設定 [電視]、[音訊]、[視訊]、[錄影]、[網路]、[系 統] 和 [雜項] 設定

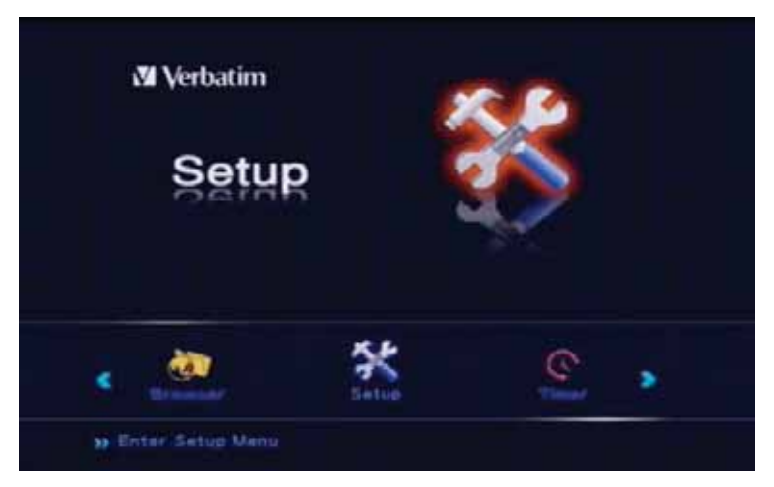

## 計時器錄影

若要進入 [時間錄影] 功能,請選取主功能表的 [計時器錄影],或選取遙控器的 Timer。[時間錄影]功能表 可讓您建立、編輯和刪除錄影排程,以及檢視所有排程狀態和歷程。

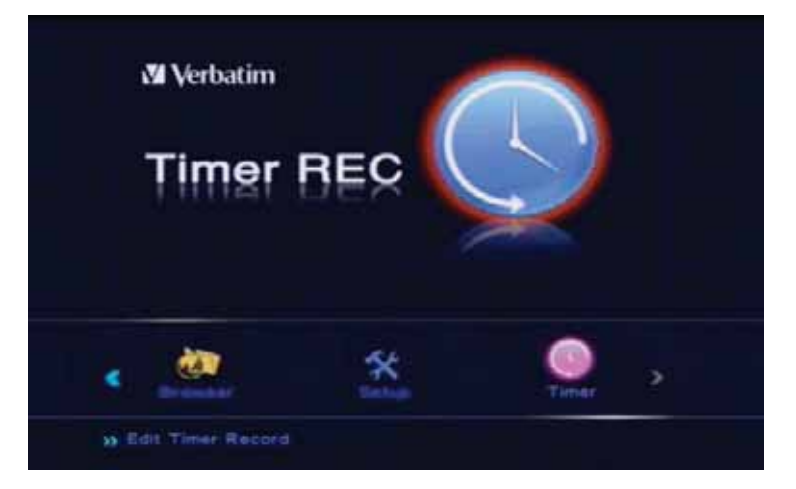

# 設定功能表

[設定] 功能表可讓您依據您當地的需求來設定系統,並調整您當地可用的電視頻道。 從主功能表選取 [設定],或按遙控器的 Setup 按鈕。

# 設定您的系統

1. 使用方向鍵 (導覽按鈕) 選取功能表的[系統] 索引標籤

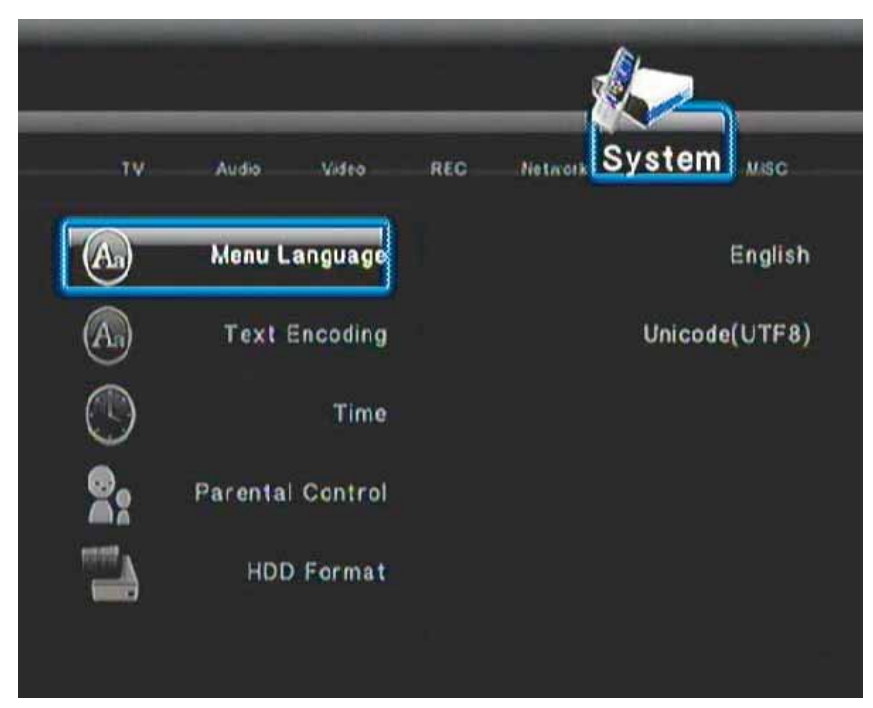

2. 如下所示,使用方向鍵在子功能表之間移動。當子功能表反白後,按 Enter 按鈕

#### 子功能表詳細資料如下所示

| 功能表語言      | 選取您的 [OSD (螢幕上畫面)] 語言。有 12 種語言可選擇 : [英文]、[法文]、[義大利文]、[德文]、[西班牙文]、[葡<br>萄牙文]、[波蘭文]、[瑞典文]、[丹麥文]、[俄文]、[捷克文] 和 [匈牙利文]                                      |
|------------|----------------------------------------------------------------------------------------------------|
| 文字編碼       | 選取此選項以選擇文字編碼語言:[Uicode (UTF8)]、[西部]、[土耳其]、[中歐]、[希臘]、[斯拉夫]、[希伯來]、[SE<br>歐洲]                                                                             |
| 時間         | 選取此選項可設定系統時間:[手動]、[自動 (透過電視)] 或 [自動 (DTV)]<br>[手動]: 按左和右按鈕以選取欄位,再按上和下來調整設定。<br>[自動 (透過電視)]: 選取透過電視調整時間<br>自動 (透過 DTV): 選取透過 DTV 調整時間。<br>完成設定時按 Enter。 |
| 家長控制       | 在 [鎖定系統]、[地區]、[密碼]、[封鎖未分級電視] 與 [電視分級] 之間選取設定家長控制。這項功能僅適用 DTV。<br>預設密碼為 0000                                                                            |
| HDD 格式     | 選取此選項可格式化 HDD。硬碟將預先格式化為 NTFS。附註:請先備份 HDD 內容再重新格式化                                                                                                    |
| 從 HDD 升級軟體 | 按此按鈕可升級韌體。<br>請先在根目錄中儲存 *.img 檔案。<br>(Verbatim 技術支援部門將不定時提供韌體升級)                                                                                       |
| 還原預設值      | 選取還原出廠預設值。<br>[系統設定] 頁面上只有 [時間與日期]、[語言] 和 [家長控制] 無法還原                                                                                                  |

# 設定視訊設定值

1. 使用方向鍵 (導覽按鈕) 選取功能表的[視訊] 索引標籤。如下所示,使用方向鍵在子功能表之間移動。當子功能表反白後,按 Enter 按鈕

| 長寬比例         | 選取此選項可設定長寬比例。<br>平移掃描 4:3:在整個螢幕上顯示寬圖片,並截斷多出的部分。連接標準 4:3 電視時選取此選項。<br>信封方塊 4:3:以頂端和底部為兩塊黑框的 4:3 螢幕顯示寬圖片。連接標準 4:3 電視時選取此選項。<br>16:9:壓縮影像以轉換整個影像。連接 16:9 電視時選取此選項。 |
|--------------|----------------------------------------------------------------------------------------------------|
| 亮度           | 選取此選項可設定明亮程度。<br>1. 按 ◀ 和 ▶ 可調整亮度。<br>按 ENTER 確認。                                                                                                    |
| 對比           | 選取此選項可設定對比層級。<br>1. 按 ◀ 和 ▶ 可調整對比。<br>按 ENTER 確認。                                                                                                    |
| DNR (數位雜訊降低) | 選取 [DNR] 並按 Enter。<br>選取 [關閉] 或 [自動] 並按 Enter                                                                                                    |
| 電視系統         | 選取此選項可調整電視系統。<br>將 HDMI 纜線連接到電視系統時,只能選擇 [HDMI 自動]<br>另有其他選項:[480P]、[576P]、[720P 50HZ]、 [720P 60HZ]、[1080i 50Hz]、[1080i 60HZ]。                                   |
| 1080P 24HZ   | 選取此選項可開啟/關閉 1080P 24Hz 輸出。<br>請注意,如果您的電視系統不支援 1080P 24Hz,則您在開啟裝置時將看不見任何內容。                                                                                      |

# 設定音訊設定值

1. 使用方向鍵 (導覽按鈕) 選取功能表的[視訊] 索引標籤。如下所示,使用方向鍵在子功能表之間移動。當子功能表反白後,按 Enter 按鈕

| 夜間模式 | 選取此選項可選擇開啟或關閉 [夜間模式]。這項功能會降低最大的動態音訊範圍。<br>選取 [開啟]/[關閉]/[舒適]。<br>按 Enter 確認。                                                  |
|------|----------------------------------------------------------------------------------------------------|
| 數位輸出 | 選取此選項可設定 HDMI LPCM、HDMI RAW、SPDIF LPAM 和 SPDIF RAW 的數位輸出類型。<br>[RAW] 資料是原始的位元串流,可提供更好的音訊輸出品質。<br>[LPCM] 為預設值,並且提供 2 個音訊輸出頻道。 |

# 電視調整和設定 (DTV/CTV/視訊輸出)

調整裝置之前,請務必先遵循《使用者手冊》稍早的<設定您的系統>一節中的程序。

從主功能表選取 [設定],或按遙控器的 Setup 按鈕。

使用方向鍵 (導覽按鈕) 選取功能表的[電視] 索引標籤。如下所示,使用方向鍵在子功能表之間移動。當子功能表反白後,按 Enter 按鈕

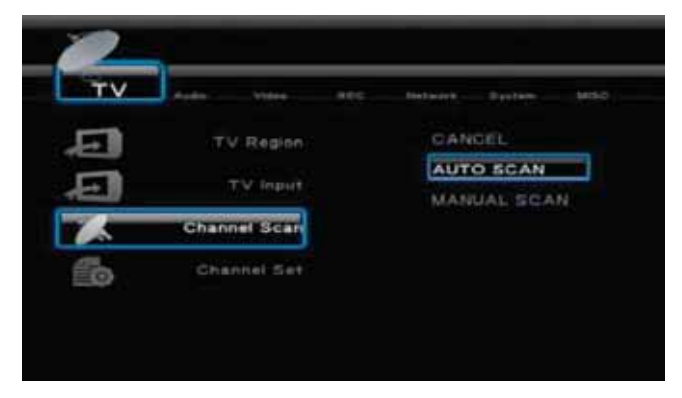

#### 電視地區

使用遙控器的導覽按鈕來選取 [電視地區],再按 Enter。從清單中選取您的電視地區並按 Enter

#### 電視輸入

使用遙控器的導覽按鈕來選取 [電視輸入],再按 Enter。清單中有兩類電視輸入,即 [天線 (數位電視)] 和 [CATV (類比電視)]。在 [DTV (數位電 視)] 和 [ATV (類比電視)] 中選擇要調整的天線。

#### 頻道掃描

設定電視地區和電視輸入類型後,您現在可準備調整電視頻道。

使用遙控器的導覽按鈕來選取 [頻道掃描],再按 Enter。您可以啟動 [自動掃描] 或 [手動掃描] 任一。

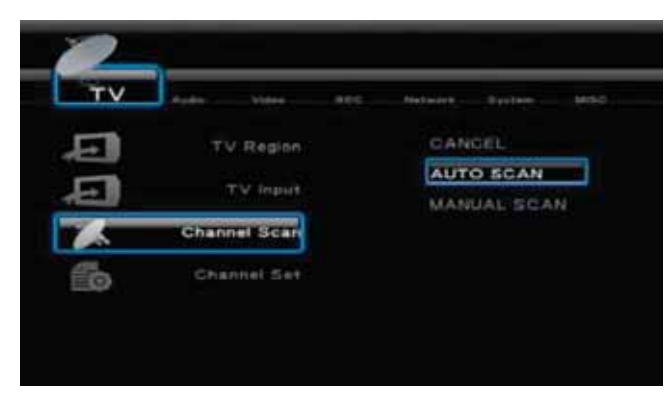

選取 [自動掃描] 將掃描 ATV 和 DTV 頻道。系統會先掃描 ATV 頻道,然後掃描 DTV 頻道

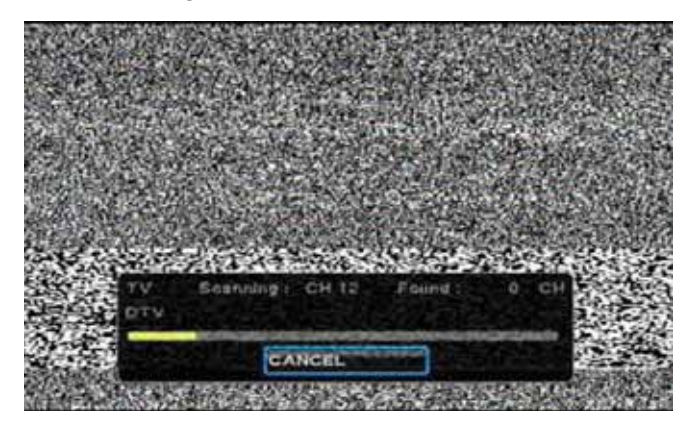

完成掃描後,螢幕將顯示找到的電視和 DTV 頻道數。螢幕的 [確定] 按鈕將反白,按 Enter 完成程序。

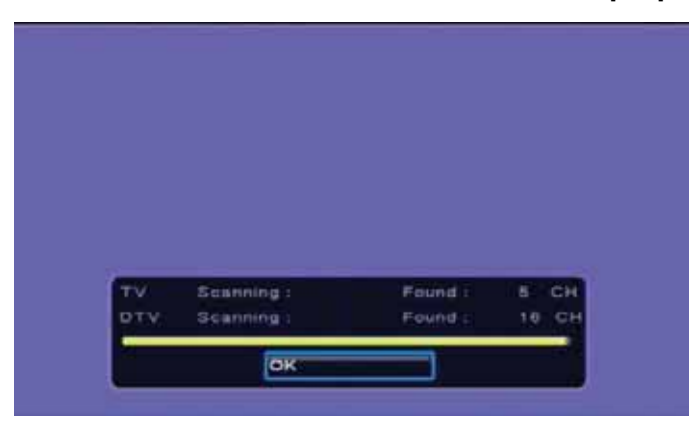

#### 手動掃描

這項功能一般僅適用於擁有特定頻道頻率資料的進階使用者。

使用遙控器的方向鍵 ◀▶, 選取您要掃描的 [頻道號碼]。(輸入頻道號碼後將自動選取 [頻寬[ 和 [頻率]。您可視需要手動調整這兩個欄位) 系統將掃描頻道的頻率。

#### 頻道設定

MediaStation 能讓您將所有電視節目重新命名為您所要的名稱。請注意,您只能以英文重新命名。 選取 [頻道設定] 並按 Enter。使用方向鍵選取 [頻道]、[電視] 或 [DTV],再按 Enter 按 ▲ 或 ▼ 選擇頻道,然後按 Enter。隨後將移至 [頻道編輯] 視窗。使用 ▲ ▼ 按鈕在選項之間移動。 [名稱]:反白 [名稱] 並按 Enter。 使用遙控器鍵入字元或數字。移到 [確定],再按 Enter 完成。節目名稱隨後將變更。

[刪除] : 按 ▶ 或 ◀ 以選擇 [是] 或 [否],以便在切換不同的頻道時隱藏頻道。請注意,這個動作實際上不會刪除頻道。

[交換]:按▶或◀以變更頻道順序。

#### 錄影設定

1. 使用方向鍵 (導覽按鈕) 選取功能表的[錄影] 索引標籤。如下所示,使用方向鍵在子功能表之間移動。當子功能表反白後,按 Enter 按鈕

| 品質     | 選取此選項可在 [HQ]/[SP]/[LP]/[SLP] 之間設定預設的錄影品質。<br>HQ:高品質,720x480 解析度<br>SP:標準播放,640x470 解析度<br>LP:長時間播放,352x480 解析度<br>EP:延長播放:352x480 解析度<br>SLP:超長播放:352x240 解析度 |
|--------|----------------------------------------------------------------------------------------------------|
| 永久時光平移 | 選取此選項可將永久時光平移設為 [開啟] 或 [關閉]。此功能僅適用於 [視訊輸入]/[DTV]/[CTV]。<br>[時光平移] 功能的長度預設為 1 小時。                                                                              |
| 錄影裝置   | 選取此選項可選擇用來儲存錄影檔案的裝置:[HDD]、[USB] 和 [記憶卡]                                                                                                    |

#### 網路設定

使用方向鍵 (導覽按鈕) 選取功能表的[網路] 索引標籤。如下所示,使用方向鍵在子功能表之間移動,以選取 [有線 LAN 設定] 或 [無線設定]。 當子功能表反白後,按 Enter 按鈕

## 有線 LAN 設定

- 1. 選取 [有線 LAN 設定] 並按 Enter
- 2. 選取 [DHCP (自動)] 或 [固定 IP (手動)] 並按 Enter

## DHCP (自動)

3. 按 [確定], 從您的 AP 自動取得 IP。如果您沒有替代方案, 請保留 DNS IP 位址的預設值

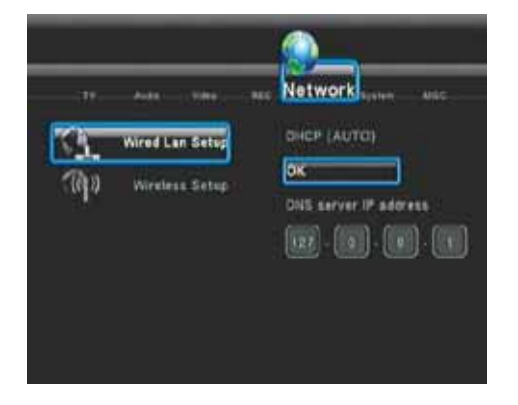

#### 固定 IP (手動)

4. 如果使用固定 IP, 您需要輸入 [IP 位址]、[子網路遮罩]、[預設閘道]。如需上述設定的進一步協助, 您可能需要連絡您的網路管理員

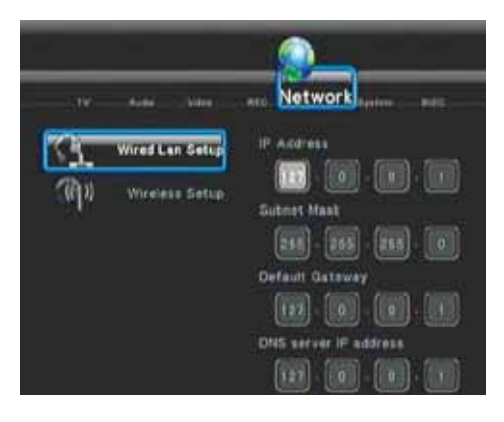

# 無線 LAN 設定

附註:無線 LAN 僅適用於 Verbatim 型號 47541 和 47543

- 1. 將 Wi-Fi USB 網路卡插入 2 個 USB 連接埠其中之一。播放機將自動偵測網路卡
- 2. 選取 [無線設定] 並按 Enter
- 3. 選擇設定檔名稱。例如:[Connection 1],按 Enter
- 4. 連線模式:選取 [基礎結構 (AP)] 或 [對等式 (特定)] 並按 Enter。[基礎結構 (AP)] 將偵測任何可用的無線網路。
- 5. 清單將顯示可用的網路。選取您的網路並按 Enter 繼續。
- 6. 輸入網路的 WEP 金鑰或 WPA 金鑰

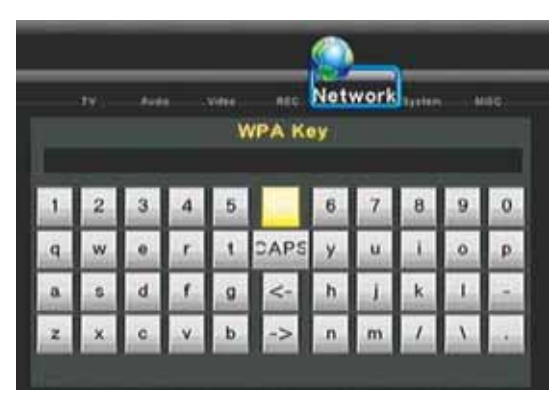

7. 按 [確定] 完成設定。右手邊將顯示 Wi-Fi 訊號強度。

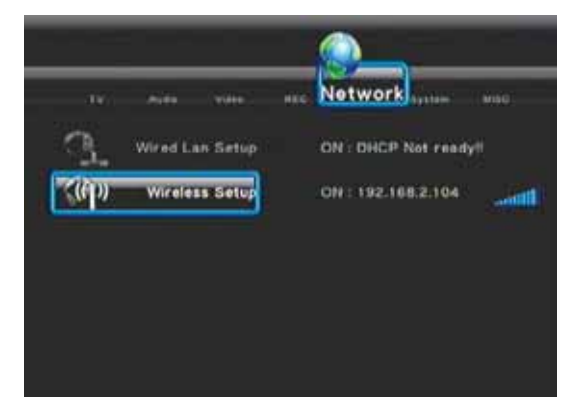

附註: 含 Wi-Fi 網路卡的播放機只能辨識含開放系統的 WEP,並且只能辨識金鑰 1。此外,播放機只能辨識 WPA-Personal、WPA2-Personal 和 WPA-AUTO Personal。

## 雜項設定

1. 使用方向鍵 (導覽按鈕) 選取功能表的[雜項] 索引標籤。如下所示,使用方向鍵在子功能表之間移動。當子功能表反白後,按 Enter 按鈕

| 投影片播放計時 | 選取此選項可設定投影片的相片之間的播放變更頻率,範圍為 2、5、10、30 秒,或 1 或 2 分鐘。 |
|---------|-----------------------------------------------------|
|         | 選取此選項可設定相片的轉換效果。                                    |
|         | 1) [淡入與淡出] - 淡入和淡出                                  |
|         | 2) [左到右] - 從左到右                                     |
|         | 3) [上到下] - 従上到下                                     |
| 轉換效果    | 4) [瀑布] - 如水流從高處傾洩而下                                |
|         | 5) [蛇行] – 如蛇般移動                                     |
|         | 6) [溶解] – 如水般溶解                                     |
|         | 7) [左下帶狀] – 如左上到右下的覆蓋帶狀                             |
|         | [全效混合] – 混合移入與移出                                    |
|         | 若要在播放投影片時伴隨音樂,必須將音樂檔案放在相片檔案或播放清單所在的相同資料夾中。          |
|         |                                                     |
|         | 下列選項適用於背景音樂                                         |
| 背暑咅幽    |                                                     |
|         | [關閉]:不在播放投影片時播放音樂。                                  |
|         | [資料夾]:如果您將相片和音樂檔案放在相同的資料夾,請選擇此選項。                   |
|         | [播放清單]:如果您要從播放清單播放音樂。請選擇此選項。(若要建立播放清單,請參閱<瀏覽器功能     |
|         | 表 > 一節)                                             |
| 然首归著扫书  | 選取此選項可啟用或停用 [螢幕保護程式]。                               |
|         | 如果 5 分鐘沒有動作,則將啟動 [螢幕保護程式]。                          |
| 影片預覽    | 選取此選項可開啟/關閉 [影片預覽]。                                 |
| 繼續播放    | 選取此選項可決定是否在停止影片時繼續播放視訊                              |

# 錄影和播放

## 已錄製的媒體清單

當您第一次錄影某些內容時,會在您進行錄影的儲存裝置上建立一份已錄製的媒體清單。

|         | Music | Photo | Movies |
|---------|-------|-------|--------|
| All     |       |       |        |
| HDD     |       |       |        |
| <u></u> |       |       |        |
| VIREC/  |       |       |        |
|         |       |       |        |
|         |       |       |        |
|         | 1     |       |        |
|         |       |       |        |
|         |       |       |        |

系統將在 HDD 或 USB 裝置上自動建立名為 REC 的資料夾。已錄製的媒體清單將儲存在此資料夾中,您可以選取主功能表的 [瀏覽器] 選項存取 該清單,或按遙控器的 BROWSER 按鈕存取清單。會自動依據系統時間分配檔案名稱。

# 計時器錄影功能表

[計時器錄影] 功能表可讓您建立、編輯和刪除錄影排程,以及檢視所有排程狀態和歷程。選取主功能表的 [計時器錄影] 選項,或按遙控器的 TIMER 按鈕。

建立新排程

1. 選取功能表列的 [編輯] 以 [新增排程], 然後按 Enter。隨即將出現排程設定頁面。

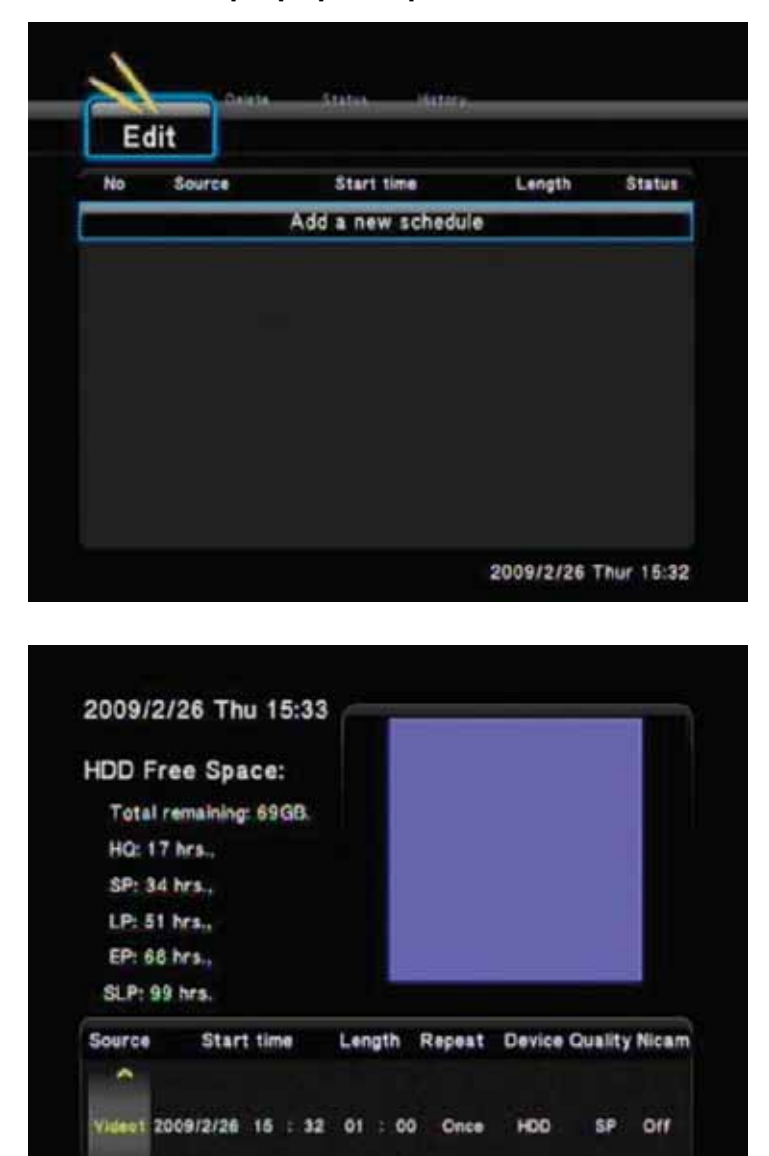

2. 按 ◀ 和 ▶ 在欄位之間移動,再按 ▲ 和 ▼ 調整每一個設定。

\*

| 來源    | 按方向鍵選取來源。[視訊輸入]/[DTV]/[ATV]                                                                                      |
|-------|----------------------------------------------------------------------------------------------------|
| 開始時間  | 輸入錄影的日期與時間。                                                                                                    |
| 長度    | 輸入錄影的長度                                                                                                    |
|       | ] 選取要排程錄影的頻率。選擇<br>[一次]、[每天]、[週一-週五]、[週一-週六],或個別的星期幾。                                                            |
| 裝置    | 選擇要錄影到哪個裝置。[HDD]/[USB]/[USB1]/[USB2]/[CARD]                                                                      |
| 品質    | 選取錄影品質。從 [HQ]、[SLP]、[EP]、[LP] 和 [SP] 中選擇。<br>品質越高,硬碟所使用的儲存空間就越多。<br>請參閱畫面左側的 [HDD/USB 可用空間],瞭解使用每一個設定可錄影的長度詳細資訊。 |
| Nicam | 近似立即壓縮/擴張音訊多工。為多工音訊頻道選擇開啟/關閉此功能。                                                                                 |

附註:DVT 的最佳品質錄影選項為 [SP]。DVT 訊號為具有 SP 品質的 MPEG-2 格式。可透過 ATV 和視訊模式取得最佳品質

# EPG 錄影 (電子式節目指南)

您可以透過 EPG (電子式節目指南) 設定要錄影的節目。請進入 DTV,再按遙控器的 EPG 按鈕。您會在螢幕上看到 EPG。橫跨螢幕的上方區段 將出現 [頻道] 清單和 [日期/時間] 清單。其下方將出現節目與時間清單。

使用遙控器的 NEXT / BACK 按鈕來選取頻道。預覽螢幕將顯示該頻道目前所播放的節目。

使用遙控器的 NAVIGATION 按鈕,選取您要錄製的 [日期/日] 和 [節目]。

反白正確的節目後,按遙控器的 EDIT 按鈕

按 EDIT 按鈕後, 畫面將出現下列訊息 [新增排程]。這表示節目已設定錄影。系統會將節目自動錄製到硬碟中,但您可以使用 [時間錄影] 功能 表下的 [編輯排程] 選項來變更目的地 (請參閱下列詳細資料)

附註:如果您透過裝置背面的搖桿開關來關閉 MediaStation,將無法進行預錄工作

## 編輯排程

1. 選取功能表列的 [編輯],然後從要變更的清單中選取排程。按遙控器的 ENTER

| No | Source | Start time         | Length | Statu |
|----|--------|--------------------|--------|-------|
|    |        | Add a new schedule |        |       |
| 1  | Video1 | 02/26 19:37        | 02:00  | Read  |
|    |        |                    |        |       |
|    |        |                    |        |       |
|    |        |                    |        |       |
|    |        |                    |        |       |
|    |        |                    |        |       |
|    |        |                    |        |       |
|    |        |                    |        |       |

2. 依照上述 < 建立新排程 > 一節修改排程。

## 刪除排程

- 1. 從功能表列選取 [刪除] 索引標籤
- 2. 選取要刪除的排程,再按遙控器的 Enter。隨即出現確認訊息

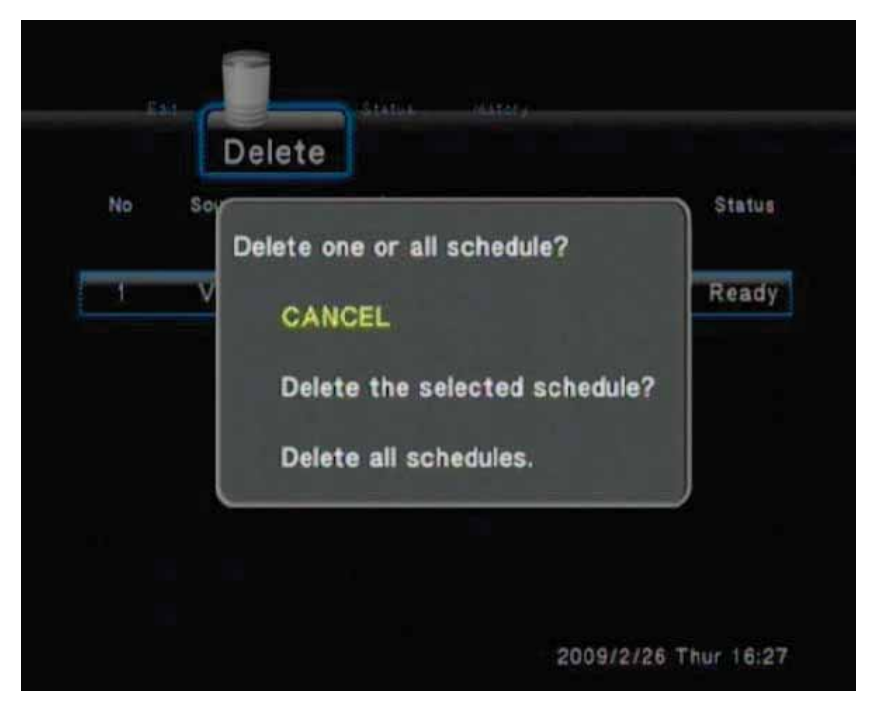

- 3. 選取 [取消] 或 [刪除選定的排程] 或 [刪除所有排程]
- 4. 按 Enter 確認

#### 檢視排程狀態

- 1. 從功能表列選取 [狀態] 索引標籤。隨即顯示排程清單
- 2. 從清單中選取排程並按 Enter

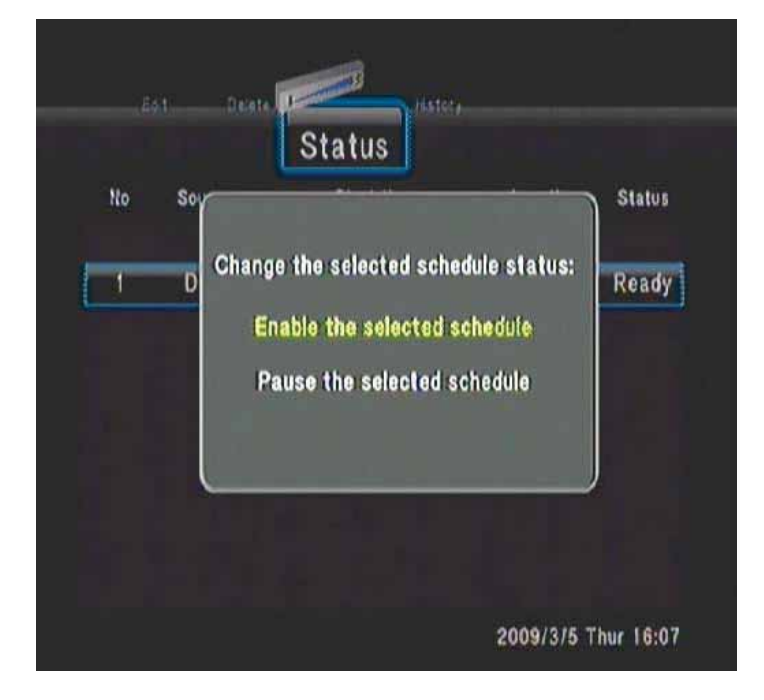

- 3. 選取 [啟用選定的排程] 或 [暫停選定的排程]
- 4. 按 Enter 確認。

## 檢視錄影歷程

1. 從功能表列選取 [歷程] 索引標籤。

您可在此功能表中檢視錄影的歷程

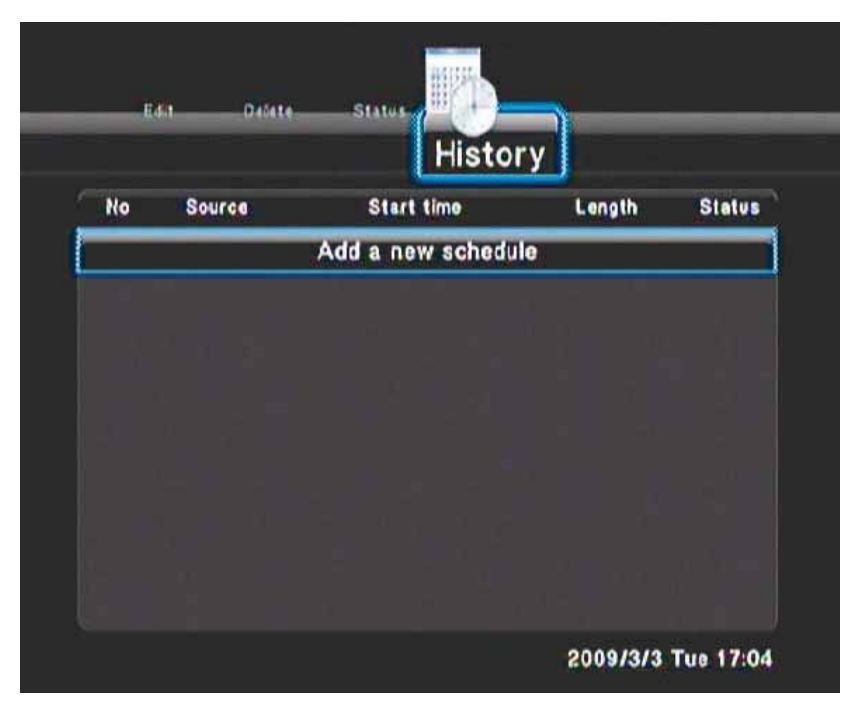

## 單鍵錄影

您可隨時使用遙控器或 MediaStation 前面板的 RECORD 按鈕來開始錄影節目。

按此按鈕可開始錄影,或在暫停錄影後繼續執行。

重複按此按鈕可設定 OTR (單鍵錄影) 長度 (30 分鐘 / 60 分鐘 / 90 分鐘 / 120 分鐘 / 180 分鐘 / 240 分鐘 / 關閉)

# 時光平移錄影

按遙控器的 TIME SHIFT 按鈕來啟動 [時光平移] 功能。如此可讓您暫停即時電視轉播,並從離開的時點繼續播放節目。暫停後,只要有可用的 空間,就會將節目錄影到 HDD 中。

按此按鈕以啟動 [時光平移] 功能,並等待畫面出現 [播放] 箭頭。

按 🚺 , 節目隨即暫停。

按 🚺 可繼續觀賞節目。

按 🔛 按鈕前,時光平移模式將持續作用。

# 瀏覽器功能表

選取主功能表的 [瀏覽器],或按遙控器的 Browser 按鈕以瀏覽硬碟內容,或瀏覽連接到 MediaStation 的任何其他儲存裝置。您可以瀏覽 USB 裝 置、讀卡機、HDD 和 NET 所儲存的影片、相片、音樂或全部檔案。

MediaStation 上有 2 個 USB 主機連線;一個在裝置正面,另一個在背面。將任何 USB 磁碟機直接插入連接埠,或插入 USB 2.0 纜線所連接的 外接式儲存裝置 (Verbatim 可攜式硬碟)。

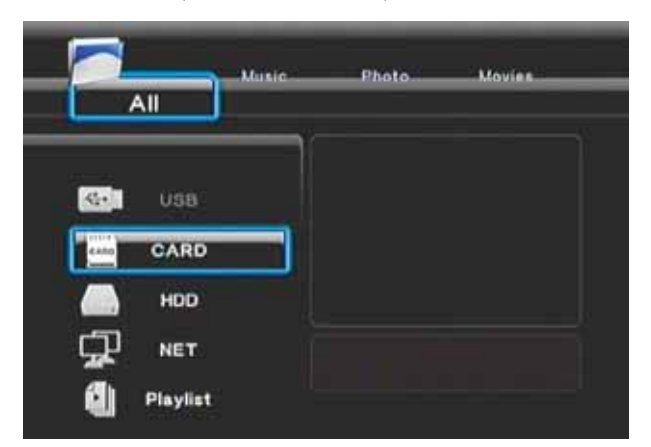

#### 建立播放清單

播放清單只能以硬碟所內建的音樂檔建立。在 [瀏覽器] 中選取 [音樂] 索引標籤,並選擇儲存音樂檔的資料夾。按遙控器的 REC 按鈕,反白您要 新增到播放清單的每一個檔案。檔案名稱旁將出現紅色的勾號,指出已選取該檔案。選取播放清單要加入的所有檔案後,按 Enter。現在會將檔 案複製到 Playlist 資料夾中。選取要播放的播放清單所在的資料夾。

#### 瀏覽全部

使用遙控器的 Left/Right 按鈕來選取 [所有] 索引標籤。畫面將顯示您選取的儲存裝置下的所有目錄和支援的內容。

按 ▲ 和 ▼ 來選取要播放的資料夾或檔案,然後按 Enter

## 瀏覽音樂

使用遙控器的 Left/Right 按鈕來選取 [音樂] 索引標籤。畫面將顯示您選取的儲存裝置下的所有目錄和支援的內容。

按 ▲ 和 ▼ 選取要播放的檔案,然後按 Enter

#### 瀏覽相片

使用遙控器的 Left/Right 按鈕來選取 [相片] 索引標籤。畫面將顯示您選取的儲存裝置下的所有目錄和支援的內容。

按 ▲ 和 ▼ 選取要顯示的相片,然後按 Enter

瀏覽相片時,可按 或 來旋轉相片。也可以使用 [縮放] 功能來放大與縮小相片。請使用遙控器的 Zoom 按鈕。有三種可用的縮放層級。 One Touch Copy 按鈕

MediaStation 前面板有一個 One Touch Copy 按鈕,可將 SD/SDHC/MS 記憶卡的相片快速複製到硬碟。

請將記憶卡插入記憶卡插槽,再按此按鈕。系統將複製相片,並將相片自動儲存在名為 PHOTOBANK 的資料夾。

#### 瀏覽影片

使用遙控器的 Left/Right 按鈕來選取 [影片] 索引標籤。畫面將顯示您選取的儲存裝置下的所有目錄和支援的內容。 按 ▲ 和 ▼ 選取您要播放的影片檔。當您反白視訊檔時,將在預覽窗格中開始播放影片。按 Enter,以全螢幕播放影片。 此瀏覽影片功能支援高畫質視訊 (720P、 1080i) 播放 例如:MPEG1 (DAT、MPG)、MPEG2 (VOB、MPG、TS) 和 MPEG4 (AVI、DIVX、XVID)

#### 透過網路瀏覽內容 (NET)

若要透過網路瀏覽內容,請確定已設定網路連線。您可在<變更網路設定>一節中找到詳細的作法資訊。

我的捷徑

您可將設定的網路裝置連結儲存為捷徑。這些連結會儲存在 My Shortcuts 資料夾中。請使用連結,更快速地存取 LAN (區域網路) 裝置。

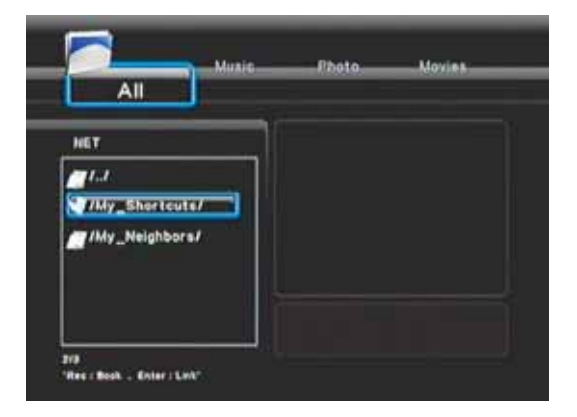

## 連線至網路裝置

[網路] 功能表選項下方的資料夾範圍將顯示網路所連線的裝置。請參閱以下範例。資料夾的名稱將取決於您所連線的網路。

請注意:依據您工作的網路環境,您可存取的裝置位置可能不同。例如,您的個人電腦/筆記型電腦可能位於 My Neighbors 或 WORKGROUP 中 選取資料夾並按 Enter

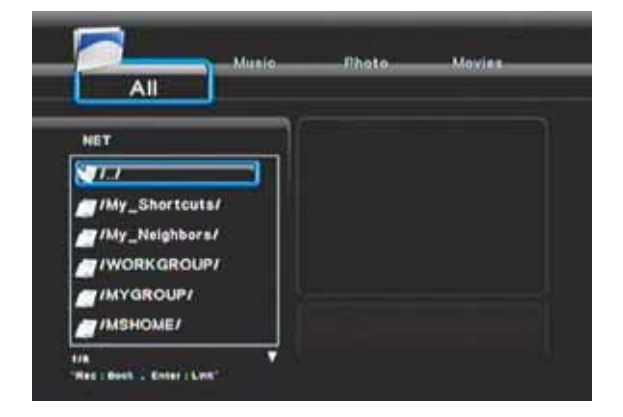

選取裝置的路徑 (裝置名稱) 並按 Enter。系統會在這個動作中提示您輸入 [網路使用者識別碼] 和 [網路密碼]

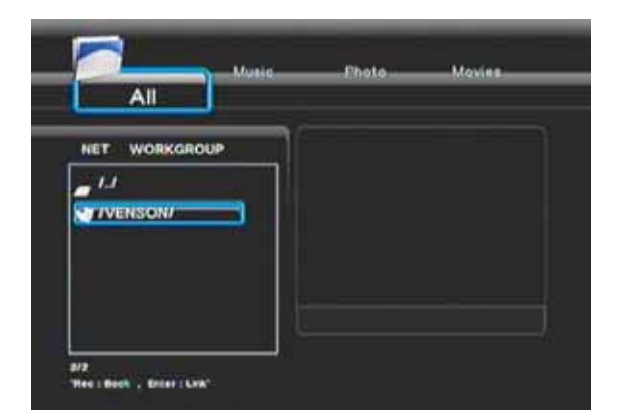

輸入 [使用者識別碼] 和 [網路密碼],方法是反白每一個欄位並按 Enter。隨後將出現鍵盤功能表。

網路使用者識別碼和密碼通常是您的 OS (作業系統) 的登入名稱和密碼。如果您共用個人電腦而沒有密碼,請留空欄位。

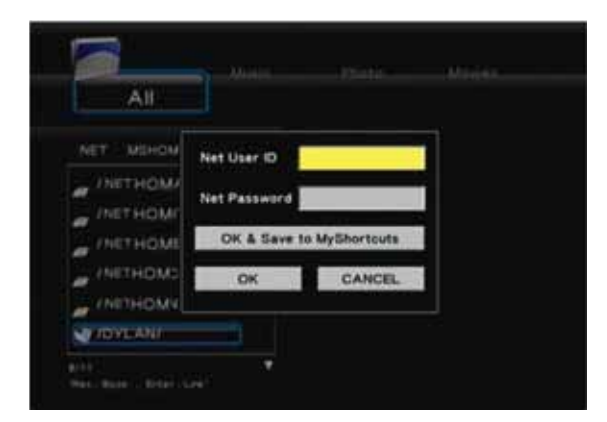

鍵入網路使用者識別碼後,按鍵盤的 [確定]。遵循相同的程序以輸入網路密碼。

最後捲動到 [確定],再按 Enter 完成設定。

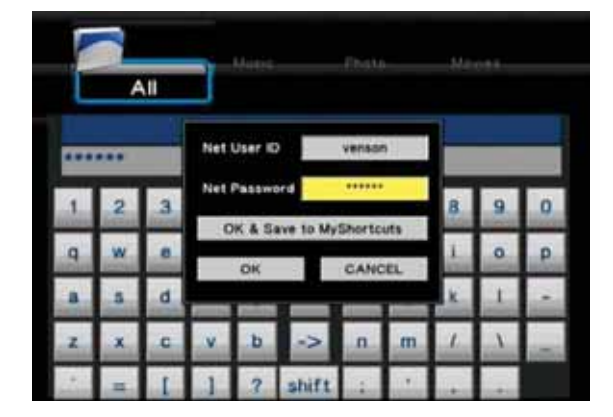

您可以選取 [確定並儲存至我的捷徑],再按 Enter 以儲存到 [我的捷徑]

您現在可看見裝置的所有資料夾檔案。選取要播放的檔案並按 Enter

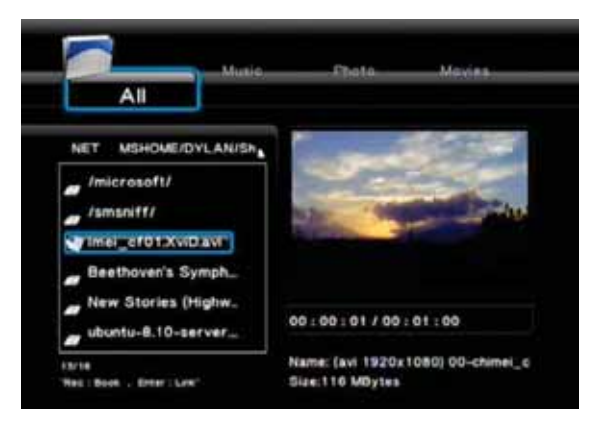

# 檔案編輯功能表

您可依據您的需求,刪除和變更 [瀏覽器] 功能表下的資料夾和檔案的名稱。導覽資料夾和檔案時,請反白資料夾或檔案,再按遙控器的 Edit 按 鈕。將跳出內含三個選項的子功能表:[返回]、[重新命名] 和 [刪除]。

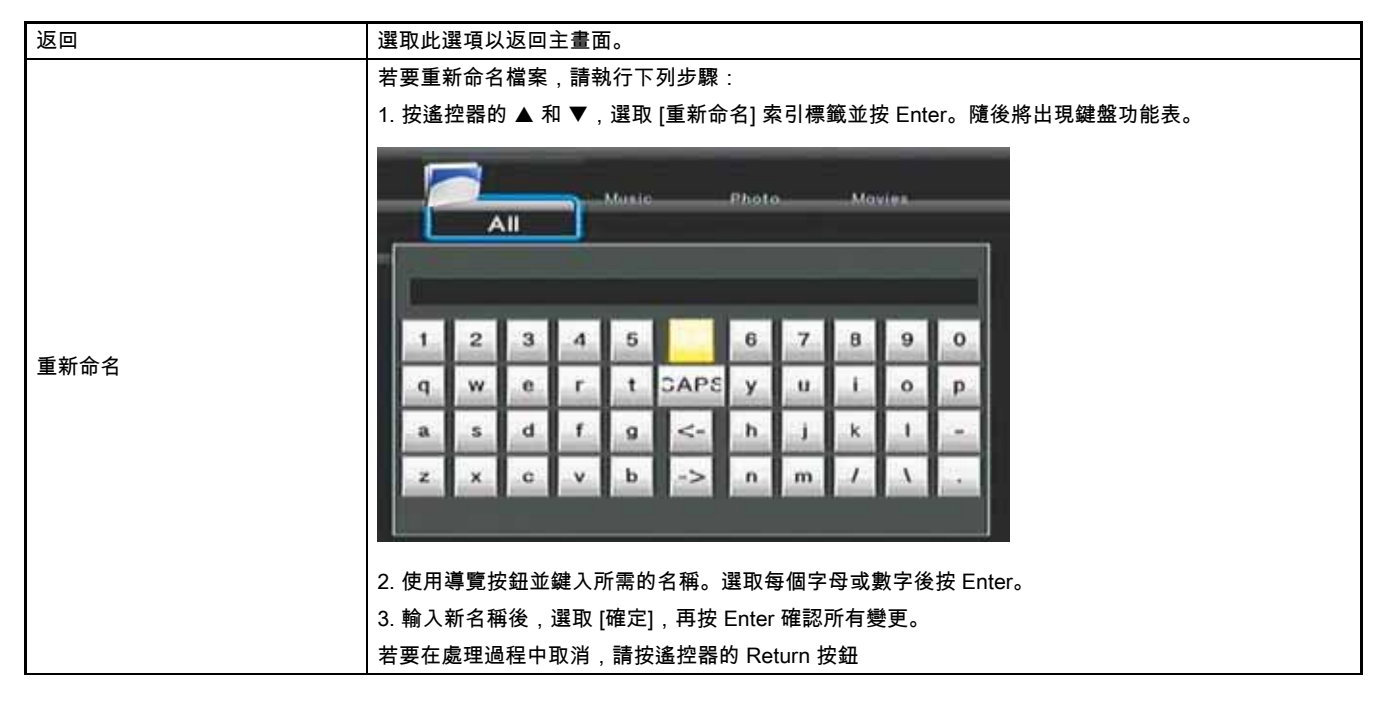

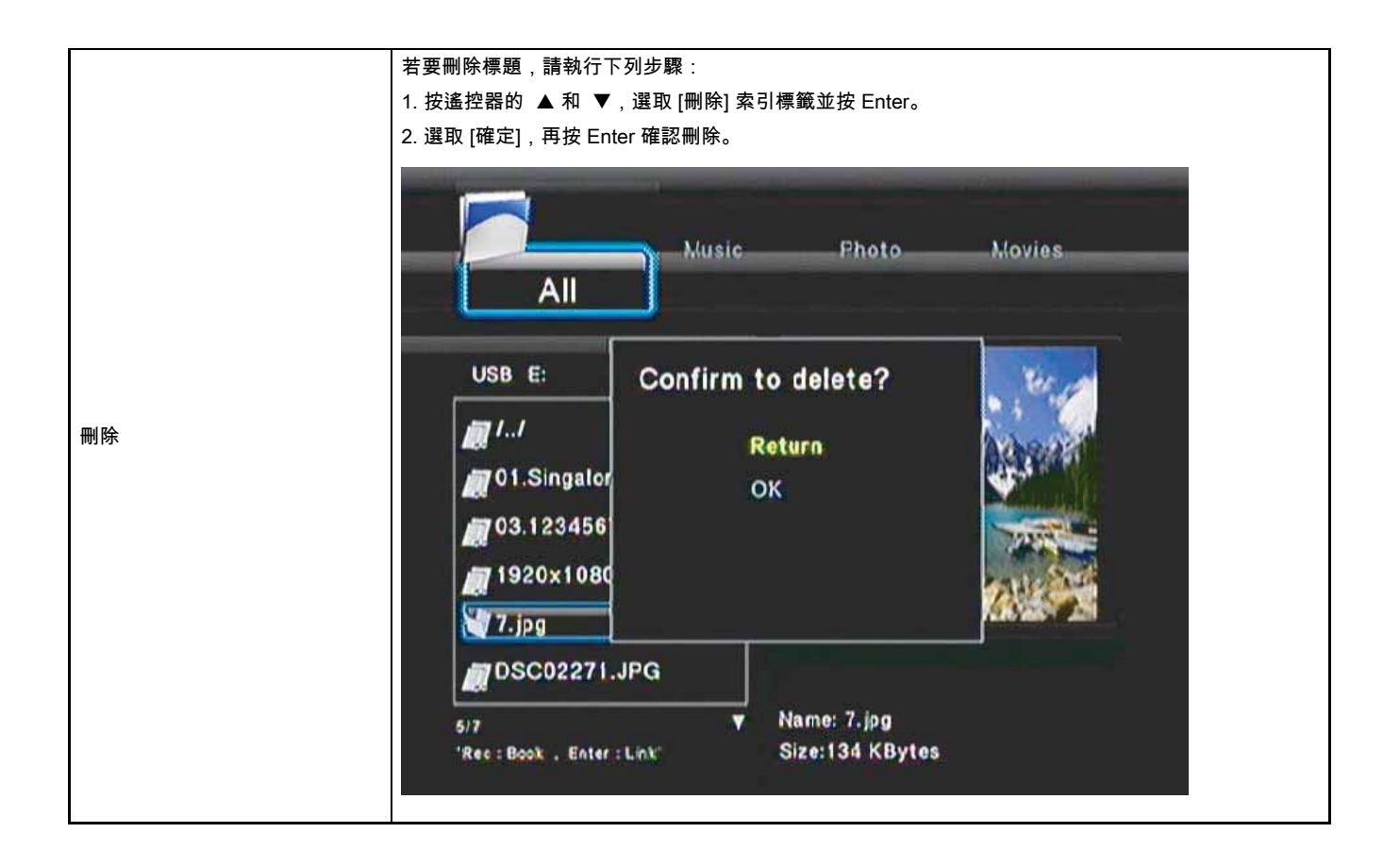

# 檔案複製功能表

您可以在不同的儲存位置 (USB / CARD / HDD / NET) 之間複製或移動檔案。例如,您可以將 USB 裝置的檔案複製到 MediaStation 的硬碟。

從主功能表選取 [檔案複製],或按遙控器的 Copy 按鈕

執行下列程序,將檔案從一個位置複製或移到另一個位置。

1. 選取 [來源] 裝置:按▲和▼,選取要複製的資訊所在的裝置

2. 按▶ 選取 [目的地] 裝置。(按 ◀ 返回)

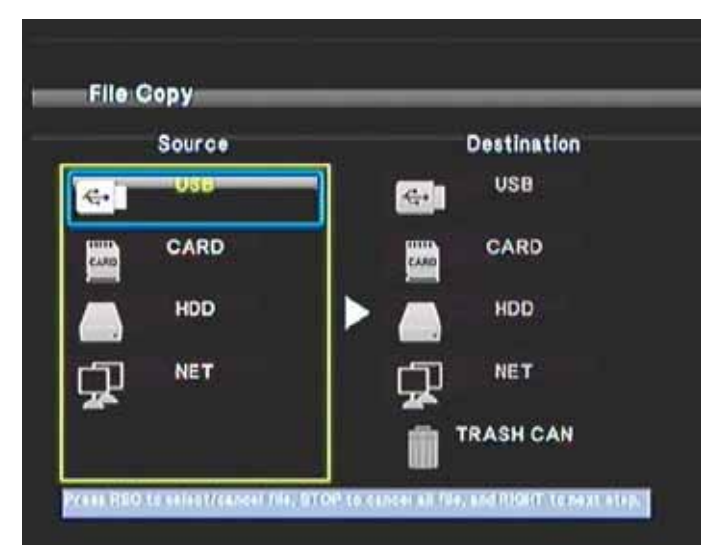

#### 3. 選取 [目的地] 裝置:按▲和▼,選取要複製到的裝置

| Source              | Destination |
|---------------------|-------------|
| ۥ <mark>1080</mark> | USB 🔂       |
| CARD                | CARD        |
|                     | ► 7 . Hop   |
|                     |             |
|                     | TRASH CAN   |

4. 按▶ 移到下一步。(按 ◀ 返回)

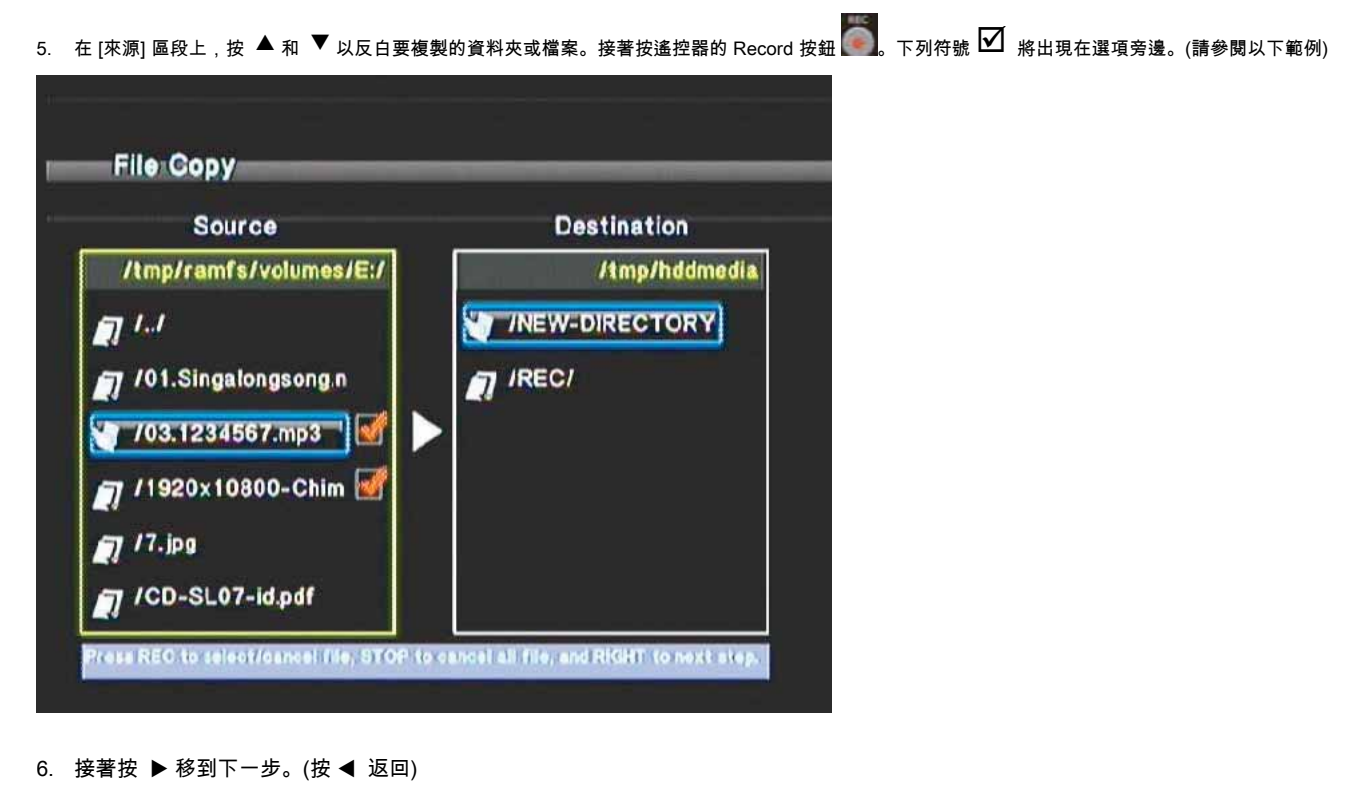

27

#### 7. 在 [目的地] 區段上, 按 ▲ 和 ▼ 以選取目的地的資料夾。

附註:如果您將檔案複製或移動到內部硬碟以外的位置,則需要在路徑上按 Enter,才能進入資料夾結構

| Source                 | Destination    |
|------------------------|----------------|
| /tmp/ramfs/volumes/E:/ | /tmp/hddmedia  |
| 7 1.1                  | /NEW-DIRECTORY |
| /01.Singalongsong.n    | /REC/          |
| /03.1234567.mp3        | /abcd/         |
| 🎵 /1920x10800-Chim 🗹   |                |
| 77.jpg                 |                |
| /CD-SL07-id.pdf        |                |

8. 接著按▶ 移到下一步。(按◀ 返回)將出現下列快顯功能表:

| Source                                        |                                | Destination   |
|-----------------------------------------------|--------------------------------|---------------|
| /tmp/ramfa/yolume                             | erest 1                        | /tmp/hddmedia |
| 1_/ Proce 101.Singalon 703.1234563 11920x1080 | Copy<br>Copy<br>Move<br>CANCEL |               |
| <b>[]</b> /7.jpg                              |                                |               |

#### 9. 選取 [複製] 或 [移動] 以複製/移動檔案。選取 [取消] 結束

畫面將顯示正在複製或移動的檔案。完成後,系統將顯示 [完成檔案複製]。若未成功複製檔案,系統將顯示 [檔案複製失敗]

完成檔案複製後,選取 [確定] 瀏覽檔案,或選取 [否]

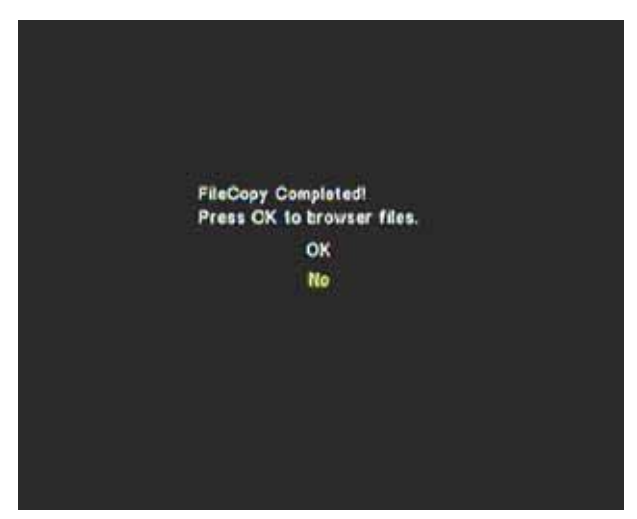

# 公用程式

#### TranscodeServer

您可以在個人電腦或筆記型電腦上,透過網路或無線網路與使用 Transcode 伺服器,播放 H.264 檔案之類的高畫質檔案 也可使用相同的方式播放其他檔案類型,包含 RM、RMVB 和 WMV 請依照指示安裝軟體。

步驟 1 :

插入 CD,並將 Transcode 伺服器複製到指定的目錄。 按兩下執行程式。接著將自動安裝 Transcode 伺服器。

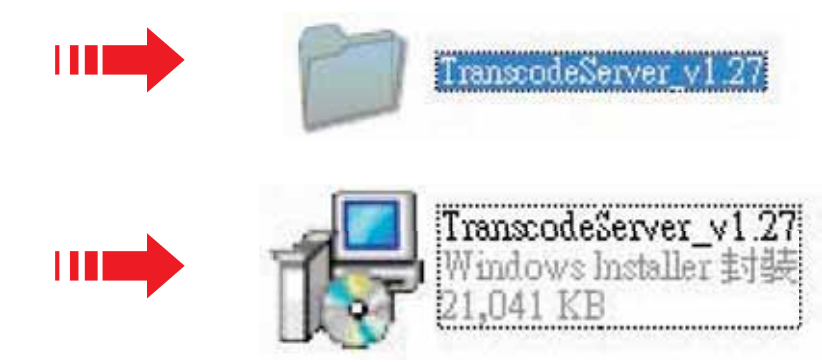

#### 步驟2:下一步

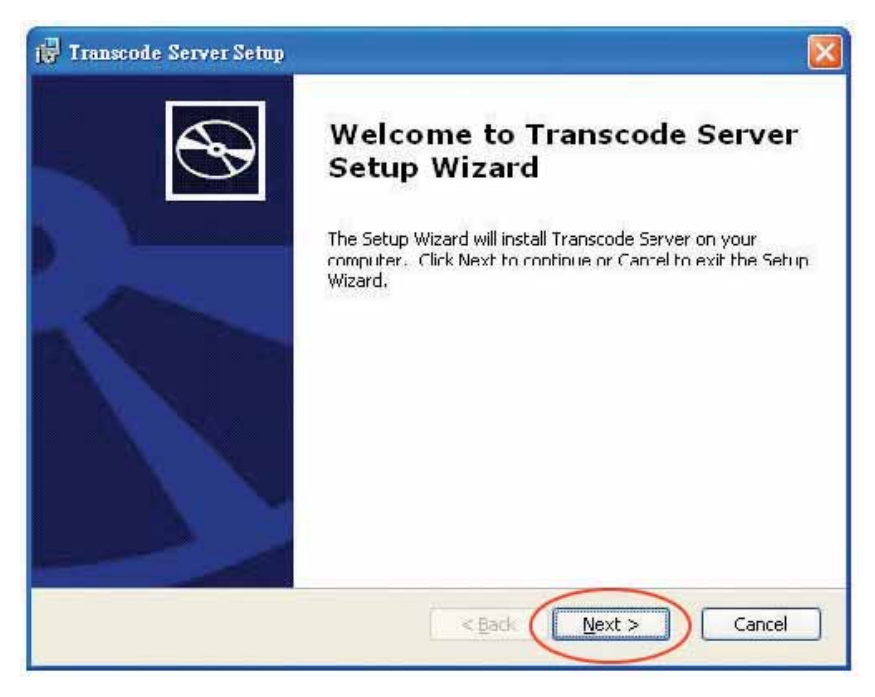

#### 步驟3:瀏覽資料夾

| 🙀 Iranscode Server Setup                                                                           |                |
|----------------------------------------------------------------------------------------------------|----------------|
| Select Installation Folder<br>This is the folder where Transcode Server will be installed          | $\odot$        |
| To install in this folder, click "Next". To install to a different folder, enter it t<br>"Browse". | below or click |
| Eolder:                                                                                            | -              |
| C:\Program Files\Realtek\Transcode Server\                                                         | Browse         |
| Advanced Installer                                                                                 |                |
| < Back Next >                                                                                      | Cancel         |

#### 步驟 4:安裝

| 😽 Transcode Server Setup                                                            |                                                                             |
|-------------------------------------------------------------------------------------|-----------------------------------------------------------------------------|
| Ready to Install<br>The Setup Wizard is ready to begin                              | the Typical Installation                                                    |
| Click Install to begin the installation.<br>installation settings, click Back. Clic | If you want to review or change any of your<br>k Cancel to exit the wizard. |
|                                                                                     |                                                                             |
| Advanced Installer                                                                  | < Back Install Cancel                                                       |

#### 步驟 5 : 複製新檔案

| 🔂 Transco   | ode Se            | erver Setup                                                                    |        |
|-------------|-------------------|--------------------------------------------------------------------------------|--------|
| Install     | ing Tr            | 'anscode Server                                                                | Ð      |
| Plea        | ase wa<br>eral mi | iit while the Setup Wizard installs Transcode Server. This may take<br>inutes. |        |
| Sta         | tus:              | Ccpying new files                                                              |        |
| •           |                   |                                                                                |        |
|             |                   |                                                                                |        |
|             |                   |                                                                                |        |
|             |                   |                                                                                |        |
| Advanced Ir | nstaller          | r                                                                              |        |
|             |                   | < Back Next >                                                                  | Cancel |
| 1           |                   |                                                                                |        |

#### 步驟 6:完成。您可以開始使用軟體。

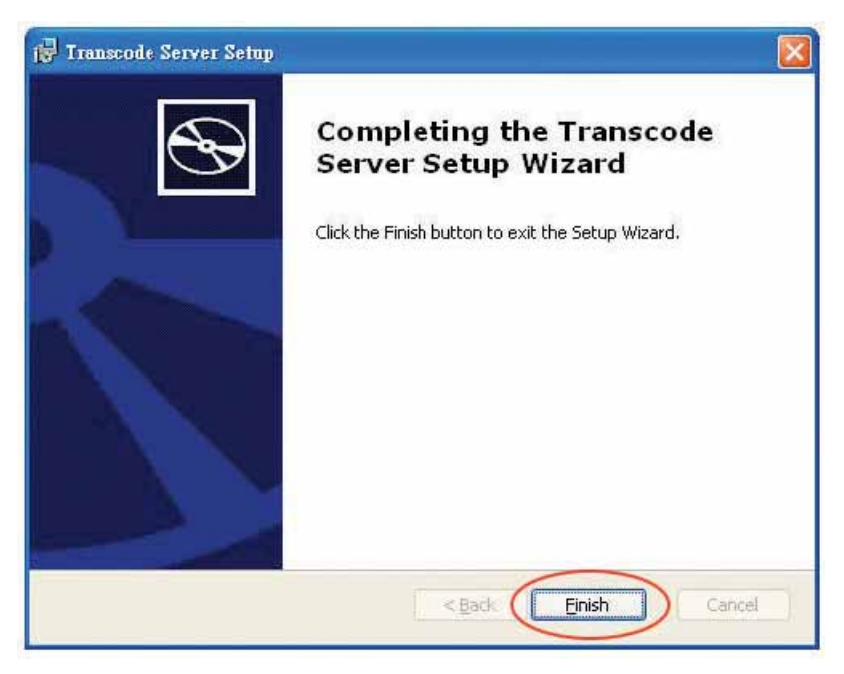

# 執行軟體

步驟 1:按兩下執行程式。

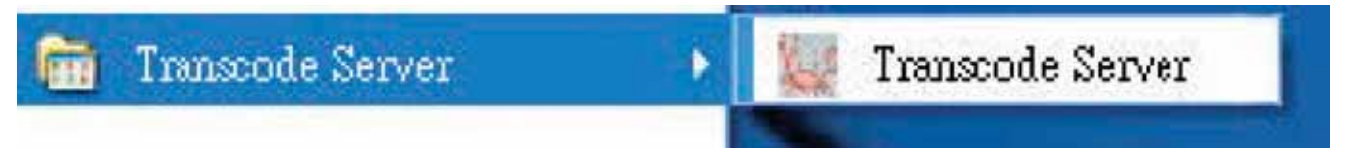

步驟 2: Transcode 狀態: Transcode 資訊。

| Transcode Serve     | Ċ                |         |                     |                       | X   |
|---------------------|------------------|---------|---------------------|-----------------------|-----|
| Transcode Status    | Net Share Dialog | Setting | Event Log           | About                 |     |
| Transcoded I<br>sec | -ength           |         | frames              |                       | fps |
| -                   |                  |         |                     |                       |     |
|                     |                  |         |                     |                       |     |
|                     |                  |         |                     |                       |     |
| <                   |                  |         | AN ION OF THE OWNER | ALC: NOT THE OWNER OF | >   |
|                     |                  |         |                     | C                     | OK  |

步驟 3: Net Share 對話方塊:

新增您個人電腦或筆記型電腦上的檔案 (RM、RMVB、WMV、H.264...),透過網路或無線網路啟用即時串流播放。

若要新增檔案,您將需要設定資料夾 (內含您的檔案) 的共用屬性才能共用此資料夾。完成此工作後,即可將檔案新增到 Transcode 伺服器。 您現在可透過 [瀏覽器] 功能表下的 [Net] 選項,在 MediaStation 上查看該檔案

| Transcode Server                                             | X  |
|--------------------------------------------------------------|----|
| Transcode Status Net Share Dialog Seting   Event Log   About |    |
|                                                              |    |
|                                                              |    |
|                                                              |    |
|                                                              |    |
|                                                              |    |
|                                                              |    |
|                                                              |    |
|                                                              |    |
| Add                                                          |    |
|                                                              | OK |

設定:是否自動執行系統啟動

Nero Move it Essentials 軟體

MediaStation HD DVR 隨附了提供自動檔案轉換功能的 Nero Move it Essentials 軟體。請使用 Move It 將媒體檔案從一個裝置轉換到另一個裝 置,並取得立即播放相容性。

# 規格 / 視訊錄影時間和容量

|               | HDD 類型   | 3.5 吋 SATA                                                             |                                                                                                    |  |
|---------------|----------|------------------------------------------------------------------------|----------------------------------------------------------------------------------------------------|--|
|               | 容量       | 可用:500GB / 640GB / 1TB                                                 |                                                                                                    |  |
|               | HDD 格式   | NTFS                                                                   |                                                                                                    |  |
|               | 產品尺寸     | 210 x 64.5 x 162 公釐 (寛x高x深)                                            |                                                                                                    |  |
|               | 輸出       | HDMI<br>視訊色差輸出<br>複合 (AV)<br>光纖<br>同軸數位音訊<br>DVB-T/類比 (電視輸出)           |                                                                                                    |  |
| 產品規格          | 輸入       | 複合 (AV)<br>DVB-T/類比 (電視輸入)                                             |                                                                                                    |  |
|               | 介面       | SD/SDHC/MS 記憶卡插槽<br>USB 主機 (A 型) x 2<br>LAN x 1 (乙太網路)<br>USB 裝置 (C 型) |                                                                                                    |  |
|               | LCD 畫面   | 60 x 32.6 公釐。藍底白字                                                      |                                                                                                    |  |
|               | 電源       | 12V DC 開/關搖桿開關。待機按鈕                                                    |                                                                                                    |  |
|               | 使用者介面語言集 | 英文、法文、義大利文、德文、西班牙文、波蘭文、葡萄牙文、保加<br>利亞文、克羅埃西亞文、俄文、丹麥文、瑞典文                |                                                                                                    |  |
|               | 電視系統     | 標準:NTSC 與 PAL<br>解析度:最高 1080i                                          |                                                                                                    |  |
|               |          | 音訊                                                                     | MP3、WMA、WAV7/8<br>、OGG、AAC                                                                                                    |  |
| 媒體播放支援        | 檔案格式     | 視訊                                                                     | MPEG-1 (.dat、.mpg、.mpeg、.<br>iso、.vob)、MPEG-2 (.mpg、.<br>mpeg、.ifo、.vob、.iso、.ts)<br>、MPEG-4 (.avi、.mkv、.XviD)<br>DIVX 3/4/5/6/ (.avi、.mkv)<br>MP 4 AVC (H.264),透過提供的<br>Transcode 伺服器 |  |
|               |          | 相片                                                                     | JPG、JPEG、BMP                                                                                                    |  |
|               |          | 單鍵錄影                                                                   | 僅能錄製到 HDD                                                                                                    |  |
|               |          | 錄影                                                                     | HDD/USB 主機/記憶卡                                                                                                    |  |
|               | 錄影功能     | 時光平移                                                                   | 僅限 HDD                                                                                                    |  |
|               |          | 排程錄影                                                                   | 建立、編輯、刪除錄影排程                                                                                                    |  |
|               |          | 錄影品質                                                                   | HQ / SP / LP / EP / SLP                                                                                                    |  |
| 網路功能          | 乙太網路     | 10/100Mbps                                                             |                                                                                                    |  |
| קט נא. אאניאי | 無線 LAN   | IEEE 802.11 b/g,最快 54Mbps                                              |                                                                                                    |  |

| 視訊錄影模式 |      |           |            |            |  |
|--------|------|-----------|------------|------------|--|
| 模式     | DVD  | 80 GB HDD | 120 GB HDD | 160 GB HDD |  |
| HQ     | 1 小時 | 16 小時     | 24 小時      | 33 小時      |  |
| SP     | 2 小時 | 32 小時     | 48 小時      | 66 小時      |  |
| LP     | 3 小時 | 48 小時     | 72 小時      | 99 小時      |  |
| EP     | 4 小時 | 64 小時     | 96 小時      | 132 小時     |  |
| SLP    | 6 小時 | 96 小時     | 144 小時     | 198 小時     |  |

# 格式化硬碟

MediaStation 的內建硬碟預先格式化為 NTFS。

您可選取主功能表的 [設定],或按遙控器的 Setup 按鈕,以重新格式化硬碟。從子功能表選取 [系統],然後向下捲動到 [HDD 格式]。 將出現下列 [警告] 視窗。

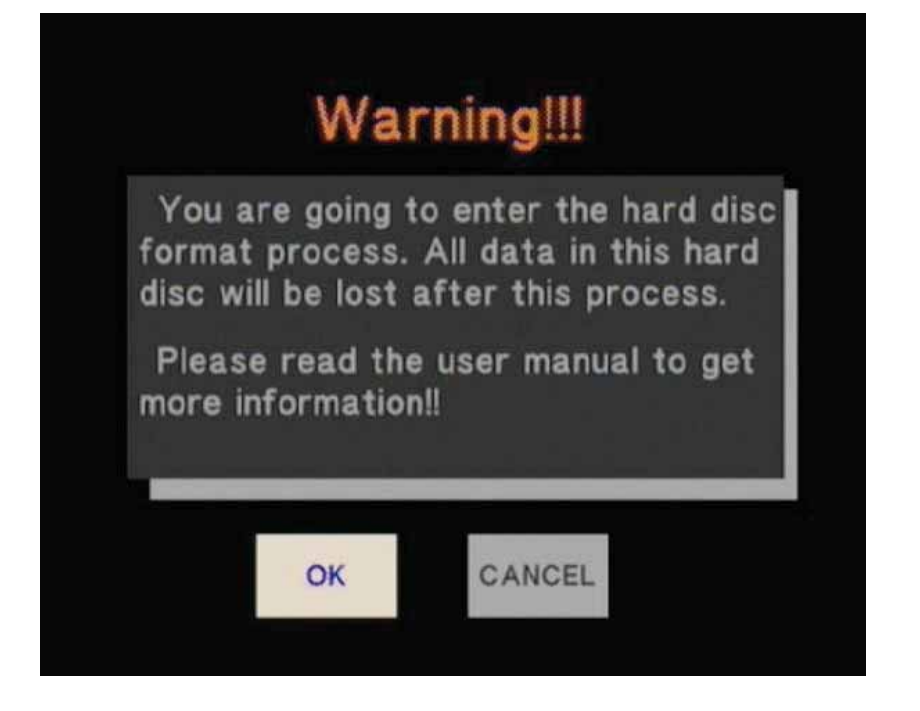

反白 [確定] 索引標籤,再按 Enter 移到下一步。亦可選取 [取消] 返回。 如果已選取 [確定],請遵循格式化程序。

#### 步驟 1: 相應調整時間移動緩衝區的容量

| Total Hard Disc Free Space: // | G bytes |
|--------------------------------|---------|
|                                | ,       |
| 1.0 HOUR <                     |         |
| 1hr = 4Gb, Max. = 4hr          |         |
|                                |         |

1. 按 ▲ 和 ▼ 以增加或減少緩衝區大小。緩衝區上限為 4 小時。

2. 選取 [下一步] 移到下一步,或 [返回] 返回。

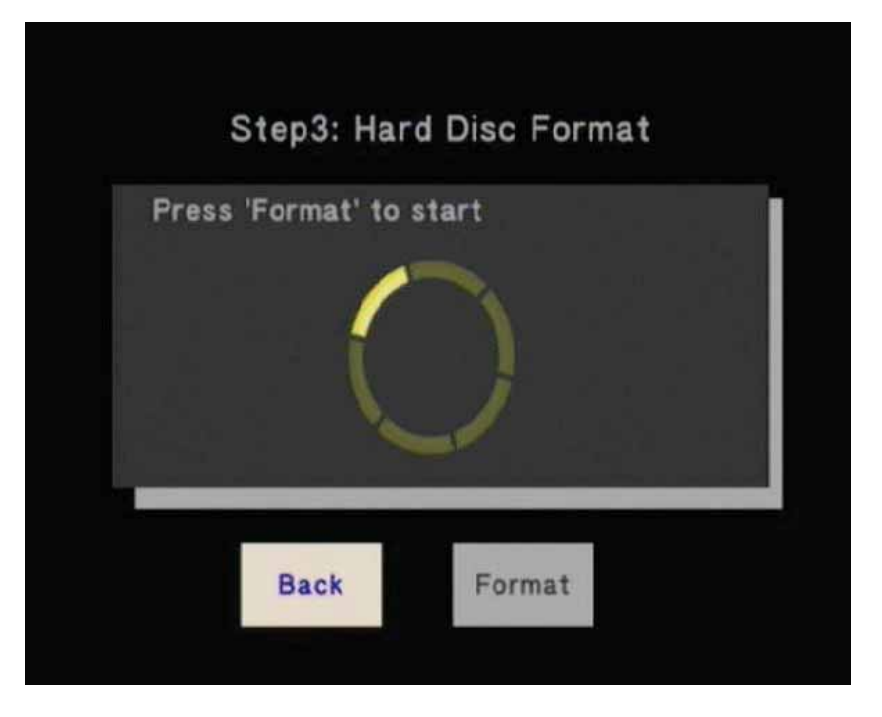

#### 1. 選取 [格式化] 格式化硬碟,或選取 [返回 ] 返回.

2. 按 Enter 以確認

#### 步驟 3: 恭喜頁面

完成格式化後,系統會顯示恭喜頁面。選取[確定],確認並結束

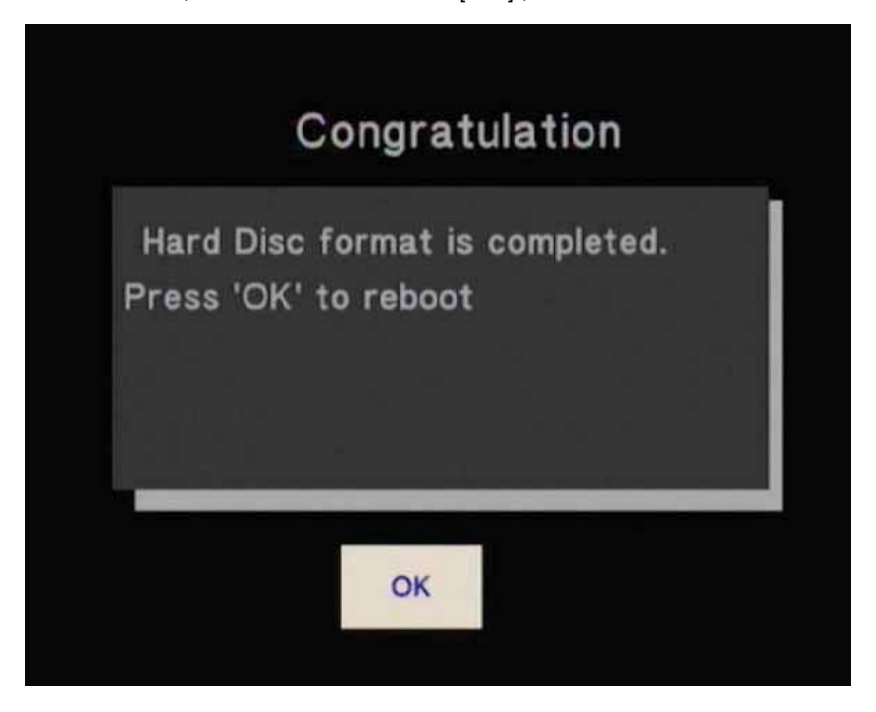

# 技术支持

如阁下在安装或使用威宝产品时遇到困难,请浏览技术支持部主页www.verbatim-europe.com 阁下可于在此网站首页,详阅数据库内的用户相 关文件,查看常见问题及解答,及下载软件更新等。虽然大部份客户均表示网站内容已敷应用,网页内同时列有不同的联络方法,让你可以与 威宝技术支持部直接联系。

如欲于欧洲获得技术支持,请电邮至drivesupport@verbatim-europe.com

在以下国家:奥地利、比利时、丹麦、芬兰、法国、德国、希腊、匈牙利、意大利、卢森堡、摩洛哥、荷兰、挪威、波兰、葡萄牙、爱尔兰 国、西班牙、瑞典、英国,可致电00 800 3883 2222。所有其他欧洲国家请致电+353 61 226586

中国请致电+886-755-8826-4860 香港/台湾请致电+852-2314-1220

# 有限度保用条款

威宝有限公司保证其产品在购买日起两年内,产品的物料及制作在正常使用之情况下提供保用。此保养并不包括电池。如产品在保养期内发现 问题,将免费获得退换。 阁下可以连同收据正本向购买的店铺退回产品,或与威宝联络。

如在以下欧洲国家:奥地利、比利时、丹麦、芬兰、法国、德国、希腊、匈牙利、意大利、卢森堡、摩洛哥、荷兰、挪威、波兰、葡萄牙、 爱尔兰共和国、西班牙、瑞典、英国,请致电00 800 3883 2222。其他欧洲国家请致电+353 61 226586。你亦可以电邮至:drivesupport@ verbatim-europe.com。其他亚洲国家可以电邮至 service@verbatim.com.hk

此保用仅限于产品更换,并不适用于一般耗损,或由不正常使用、误用、滥用、疏忽或意外下导致的损坏,以及因使用个别特殊之计算机软件 或硬件而出现的任何问题或不兼容情况。如属违反保用条款,则不论任何原因而导致之数据遗失,或任何附带、间接或特殊的损失,威宝概不 负责。此保用证赋予阁下特定的法律权利,而阁下亦可能拥有不同州/地区之其他权利。

# 欧盟「废弃电器及电子设备」(WEEE) 通告

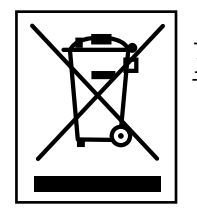

「废弃电器及电子设备」(WEEE)的欧盟指令,已于2003年2月13日正式颁布成为欧洲法例,对处理废弃电子设备的要求作出 了重大改变。产品或其包装上的WEEE标志(见左图),表示该产品不可与其他家居废物一同弃置。更多有关废弃电器及电 子产品处理、再生或回收处等数据,请向阁下的市政家居废料弃置服务,或购买该设备之零售商查询。

# CE 声明

## EC符合性声明

谨此声明此产品符合欧洲共同体的电磁兼容指令89/336/EEC中的重要保障要求,以及就各成员国法例所作的有关电磁兼容性的修改。

此声明适用于所有与递交作测试/评估的产品型号相同的样本。

EN 55022: 1998 + A1: 2000 +A2: 2003

EN 61000-3-3:1995 + A1: 2001

EN 55024: 1998 + A1: 2001 + A2: 2003

IEC 61000-4-2: 1995 + A1: 1998 + A2: 2000

IEC 61000-4-3: 2002 + A1: 2002

IEC 61000-4-4: 1995 + A1: 2000 + A2: 2001

IEC 61000-4-5: 1995 + A1: 2000

IEC 61000-4-6: 1996 + A1: 2000

IEC 61000-4-8: 1993 + A1: 2000

IEC 61000-4-11: 1994 + A1: 2000

IEC 61000-4-11: 1994 + A1: 2000

# 符合欧盟「限制使用某些有害物质」(RoHS)指令

此产品符合欧洲议会和理事会于2003年1月27日的2002/95/EC指令及修改条例,限制在电器及电子产品中使用某些有害物质(RoHS)。